# ポイント管理システム ピースV1.2バージョンアップ内容

# この資料は ピースV1.1 から ピースV1.2 へのバージョンアップ 内容を記述しています。

| ◎バージョンアップ概要                                          | 1              |
|------------------------------------------------------|----------------|
| ◎詳細:a)お客様情報登録修正 ···································· | $\overline{2}$ |
| ◎詳細:b)抽出条件設定 ····································    | 3              |
| ◎詳細:c)メール準備                                          | 4              |
| ◎詳細:d)メール送信                                          | 5              |
| ◎詳細:e)件数一覧の表示 ····································   | 6              |

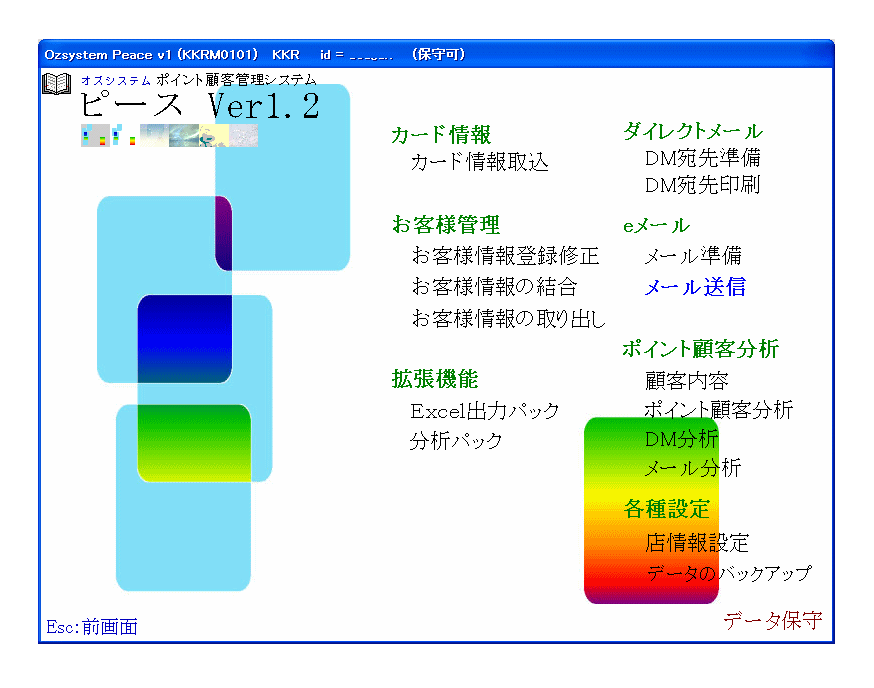

有限会社 オズシステム

### ◎バージョンアップ概要

#### a) お客様情報登録修正

a-1)お客様情報のメールアドレスの桁数を 32-->64 に増やしました。

a-2)お客様情報にメールアドレスの属性 (1:PC 2:携帯)を追加しました。

a-3)お客様情報の生年月日で年を入力しなくてもOKとしました。

- a-4)お客様情報でのメールアドレスで誤りの可能性がある場合に、修正するかOKにするかを 選択可能にしました。
- 補足:メール種別は、警告チェックとして、携帯と思われるメールアドレスでpcとしていたり その逆は、警告表示としています。 なお、携帯の判定は下記で判定しています。

| [NTT DoCoMo]   | [Vodafone JP]    | [J-PHONE]  | [WILLCOM]    |
|----------------|------------------|------------|--------------|
| docomo.ne.jp   | d.vodafone.ne.jp | jp-d.ne.jp | pdx.ne.jp    |
|                | h.vodafone.ne.p  | jp-h.ne.jp | di.pdx.ne.jp |
| [au]           | t.vodafone.ne.jp | jp-t.ne.jp | dj.pdx.ne.jp |
| ezweb.ne.jp    | c.vodafone.ne.jp | jp-c.ne.jp | dk.pdx.ne.jp |
|                | k.vodafone.ne.jp | jp-k.ne.jp | wm.pdx.ne.jp |
| [SoftbankMobil | q.vodafone.ne.jp | jp-q.ne.jp |              |
| softbank.ne.jp | n.vodafone.ne.jp | jp-n.ne.jp | [EMOBILE]    |
|                | s.vodafone.ne.jp | jp-s.ne.jp | emnet.ne.jp  |
| [OTHER]        | r.vodafone.ne.jp | jp-r.ne.jp |              |
| disney.ne.jp   |                  |            |              |
| ido.ne.jp      |                  |            |              |
| phone.ne.jp    |                  |            |              |
| mozio.ne.jp    |                  |            |              |
| mopera.ne.jp   |                  |            |              |
| vcne.jp        |                  |            |              |
|                |                  |            |              |

#### b)抽出条件設定

メールアドレスの属性 (1:PC 2:携帯)を指定し、携帯メールのみ、PCメールのみ、両方を選択 できるようにしました。

#### c)メール準備

 c-1)本文編集時に、携帯用の窓を表示するようにしました。
 c-2)見出し/本文中の特殊文字変換で★の中の ABCDKL は小文字/大文字/全角/半角 すべて同じ扱いとするようにしました。
 例) ★A★ ★a★ ★A★ ★a★ はすべて同じ扱いとなります。

### d)メール送信

送信ログ機能を追加しました。

#### e)新機能:件数一覧の表示

お客様情報の件数等を表示する機能を追加しました。

| stem Peace v1                                         | (KKRA0102) KKR id = (保守可)                                                                                                    |
|-------------------------------------------------------|----------------------------------------------------------------------------------------------------|
| 』11191上<br>本情報                                        | 会員蕃号 2000001                                                                                                    |
| 初回来店目<br>お名前(漢字<br>軽男<br>郵便番号<br>住所:<br>住所:<br>く モ    | 1       1:9       2007年06月09日 ・       登録店番/機番       0001       01       店番機番は、ポイントカードの取<br>込舗に設定されなおされます。       初回来店日の時<br>カードの取込時に当初設定<br>されます。         1       1:9       2:2       生年月日(M,T,S,H)       田       19       年       03       月       14       日       (出年月日不明の時<br>初回来店日時点)       おます。         1       1:9       2:2       生年月日(M,T,S,H)       田       19       年       03       月       14       日       (出年月日不明の時<br>初回来店日時点)       およす。         5       510       0008       F2:住所設定       F3:府県も設定       電話番号1       06-8749-9999       電話番号2         2         電話番号2         1       14       日       第       10       10       10       10       10       10       10       10       10       10       10       10       10       10       10       10       10       10       10       10       10       10       10       10       10       10       10       10       10       10       10       10       10       10       10       10       10       10       10       10       10       10       10       10       10       10       10       10 |
| メール情報                                                 | する 2:しない Email point1000001@gmail.com                                                                                                    |
|                                                       | メール<br>運加  1:PC 2:携帯 空白:不明 送付  1 最終  2007年06月30日  送付日                                                                                                    |
| 4情報<br>1:する 2:し                                       | 器計情報     累計       ない     送付     0       最終送付日    年_月_日                                                                                                    |
| 終情報                                                   |                                                                                                    |
| 最終来店日時                                                | 第     2007年04月23日     U3     24     最終購買額     6,270     利用回数     61     ランク       0     721     先近日     30,000     最終政治日     62     最終政治日                                                                                                    |
| 现111<br>置履歴——                                         | 「DM履歴」」メール履歴                                                                                                    |
| $\begin{array}{c ccccccccccccccccccccccccccccccccccc$ | <u>拡大</u><br>2007/04/23 03:24:00 1:買物 6.27 ▲<br>2007/04/21 03:47:00 1:買物 9.68<br>2007/04/21 03:39:00 1:買物 2.48<br>2007/04/10 13:50:00 1:買物 8.20<br>2007/03/15 23:45:00 1:買物 8.20<br>2007/03/02 18:60:00 1:買物 5.77<br>2007/02/22 03:56:00 1:買物 1.87 ✓                                                                                                    |
| SC:処理せず育                                              | 通面へ F12:登録/修正                                                                                                    |
| )8/05/27<br>お客様情:                                     | 1002                                                                                                    |
|                                                       |                                                                                                    |
| Email<br>アドレス                                         | point1000001@gmail.com                                                                                                    |
| お客様情 <sup>に</sup><br>メール<br>種別                        | 報にメールアドレスの属性 (1:PC 2:携帯)を追加しました。<br>1:PC 2:携帯 空白:不明                                                                                                    |
| お客様情                                                  | 報の生年月日で年を入力しなくてもOKとしました。                                                                                                    |
|                                                       | ★ ▲ ● ● ● ● ● ● ● ● ● ● ● ● ● ● ● ● ● ●                                                                                                    |
| H  19                                                 | 年 03 月 14 日 中と方目を分離しました。                                                                                                    |
| お客様情<br>選択可能                                          | 報でのメールアドレスで誤りの可能性がある場合に、修正するかOKにするかを<br>にしました。                                                                                                    |
| KKRA010                                               |                                                                                                    |
| - x-                                                  | -ルアドレスが間違っているかもしれません。修正しますか?                                                                                                    |
|                                                       |                                                                                                    |
|                                                       |                                                                                                    |
|                                                       |                                                                                                    |
|                                                       |                                                                                                    |
|                                                       |                                                                                                    |
|                                                       |                                                                                                    |

| ● DMを排除している人は対象になりません         Fife       ● 指載(本々)を持続         ● 防薬・レン送信日から       ● 指定(ない)         ● 指定(ない)       ● カリメール送信日数         ● 防労する       ● お定(かつ)         ● 水・ル送信回数       ● ゴックリメー経通         ● 指定(ない)       ● ボボール         ● 指定(ない)       ● ボボール         ● 指定(ない)       ● ボボール         ● 指定(ない)       ● ボボール         ● 指定(ない)       ● ボボール         ● 指定(ない)       ● ボボール         ● 指定(ない)       ● ボボール         ● 指定(ない)       ● ボボール         ● 指定(ない)       ● ボボール         ● 指定(かつ)       ● ボボール         ● 「指定(ない)       ● ボボール         ● 方方       ● ボボール         ● 「指定(ない)       ● ボボール         ● 「指定(かつ)       ● ボボール         ● 「「「「「「「「「「「「「「「「「「「「「「「「」」」」」         ● 「「「「「「「「「「「「「「「「「「「」」」」         ● 「「「「「」」       ● 「「」」         ● 「「」」       ● 「」」         ● 「「」」       ● 「」」         ● 「」」       ● 「」」         ● 「」」       ● 「」」         ● 「」」       ● 「」」         ● 「」」       ● 「」」         ● 「」」       ● 「」」         ● 「」」       ● 「」」         ● 「」」       ●                                                                                                    | ③ DMを排電している人は対象になりません 「 清報」年齢情報】「ポイント情報」DM情報【スール債報】 「 前国メール送信日から 「 治定(ない) 「 治定(ない)」」 カ F以上経過 「 治定(ない)」」 カ F以上経過 「 治定(ない)」」 「 法告、 ( 治定(ない)」」 「 法告、 ( 治定(ない)」」 「 法告、 ( 治定(ない)」」 「 法告、 ( ふんの)」 「 たんの)」 「 たんのの)」 「 たんのの)」 「 たんのの)」 「 たんのの)」 「 たんのの)」 「 たんのの)」 「 たんのの)」 「 たんのの)」 「 たんのの)」 「 たんのの)」 「 たんのの)」 「 たんのの)」 「 たんのの)」 「 たんのの) 「 たんのの)」 「 たんのの)」 「 たんのの) 「 たんのの)」 「 たんのの) 「 たんのの) 「 たんののの) 「 たんのの)」 「 たんのの) 「 たんののの) 「 たんののの) 「 たんののの) 「 たんののの) 「 たんののの) 「 たんののの) 「 たんののの) 「 たんののの) 「 たんののの) 「 たんののの) 「 たんののの) 「 たんののの) 「 たんののの 「 たんののの 「 たんのの 「 たんのの 「 たん                                                                                                    | ● DM###I CV-6.434%×2005±6.         *##! 年齢情報! #       > Ni##! DM### Z=L///##         ● 前定しない       * 前定(なかる)         ● 指定(なかる)       ● カー以上経過         ● 指定(なかる)       ● カー以上経過         ● 協力する       ● あかする          * 加速(かる)         ● 協力       ● ホティル         ● 協力       ● 協力         ● 協力       ● 協力         ● 協力       ● 協力         ● 協力       ● 協力         ● 協力       ● 協力         ● 協力       ● 協力         ● 協力       ● 協力         ● 協力       ● 協力         ● 協力       ● 副目         ● 協力       ● 協力         ● 協力       ● 協力         ● 協力       ● 副目         ● 協力       ● 部         ● 協力       ● 部         ● 協力       ● 部         ● 協力       ● 部         ● 協力       ● 部         ● 協力       ● 部         ● 協力       ● 部         ● 協力       ● 部         ● 協力       ● 部         ● 協力       ● 部         ● 協力       ● 部         ● 協力       ● ジー         ● 協力       ● ジー         ● 認用                                                                                                    | ● DMを推動している人は対象になりません<br>「精錬」をかけます。         「精健」ない         「新定しない<br>○ 指定(ないる)<br>○ 操作する         ● 指定(かつ)<br>○ 除外する         ● 水中は信目数<br>○ 指定(かつ)<br>○ 除外する         ● 水中は信目数<br>○ 指定(かつ)<br>○ 除外する         ● 水中は信目数<br>○ 指定(かつ)<br>○ 除外する         ● 水中は信目数<br>○ 指定(かつ)<br>○ 除外する         ● 水中は信目数<br>○ 指定(かつ)<br>○ 除外する         ● 水中は信目数<br>○ 指定(かつ)<br>○ 除外する         ● 水中は信目数<br>○ 指定(かつ)<br>○ ド語の者<br>○ 指定(かつ)<br>○ 指否の者<br>○ 指否の者         ● 水中する         ● 水中する         ● 水中する         ● 水中する         ● 水中する         ● 水中する         ● 水中する         ● 水中する         ● 水中する         ● 小中する         ● 小中する      <                                                                                               | <ul> <li>● DMを推移している人は対象にないません。</li> <li>「精健」年齢計構製」ポイント情報】DM情報【三一座情報】</li> <li>「前定しない<br/>○ 指定(含める)<br/>○ 指定(かつ)<br/>○ 指定(かつ)<br/>○ 指定(かつ)<br/>○ 指定(かつ)<br/>○ 指定(かつ)<br/>○ 指定(かつ)<br/>○ 指定(かつ)<br/>○ 指定(かつ)<br/>○ 指定(かつ)<br/>○ 指定(かつ)<br/>○ 指定(かつ)<br/>○ 指定(かつ)<br/>○ 指定(かつ)<br/>○ 指定(かつ)<br/>○ 指正の来<br/>○ 指定(かつ)<br/>○ 指正の来<br/>○ 指定(かつ)<br/>○ 指示の来<br/>○ 指定(かつ)<br/>○ 指定(かつ)<br/>○ 指示の来<br/>○ 指定(かつ)<br/>○ 指示の来<br/>○ 指示の来<br/>○ 指示の来<br/>○ 指示の来<br/>○ 指示の来<br/>○ 指示の来<br/>○ 指示の来<br/>○ 指示の来<br/>○ 指示の来<br/>○ 指示の来<br/>○ 指示の来<br/>○ 指定(かつ)<br/>○ 指示の来<br/>○ 指示の来<br/>○ 指示の来<br/>○ 指示の来<br/>○ 指示の来<br/>○ 指示の来<br/>○ 指示の来<br/>○ 指示の来<br/>○ 指示の来<br/>○ 指示の来<br/>○ 指示の来<br/>○ 指示の来<br/>○ 指示の来<br/>○ 指示の来<br/>○ 指示の来<br/>○ 指示の来<br/>○ 指示の来<br/>○ 指示の。<br/>○ 目示系来<br/>○ 指示の来<br/>○ 目示の来<br/>○ 目示の来<br/>○ 目示の来<br/>○ 目示の来<br/>○ 目示の来<br/>○ 目示の来<br/>○ 目示の来<br/>○ 目示の来<br/>○ 目示の来<br/>○ 目示の来<br/>○ 目示の来<br/>○ 目示の来<br/>○ 目示の来<br/>○ 目示の来<br/>○ 目示の来<br/>○ 目示の来<br/>○ 目示の来<br/>○ 目示の来<br/>○ 目示の来<br/>○ 目示の来<br/>○ 目示の来<br/>○ 目<br/>○ 目示の来<br/>○ 目示の来<br/>○ 目示の来<br/>○ 目示の来<br/>○ 目示の来<br/>○ 目示の来<br/>○ 目示の来<br/>○ 目示の来<br/>○ 目示の来<br/>○ 目示の来<br/>○ 目示の来<br/>○ 目示の来<br/>○ 目示の<br/>○ 目示の来<br/>○ 目示の来<br/>○ 目<br/>○ 目示の来<br/>○ 目示の来<br/>○ 目示の来<br/>○ 目示の来<br/>○ 目<br/>○ 目示の来<br/>○ 目示の来<br/>○ 目示の来<br/>○ 目示の来<br/>○ 目<br/>○ 目示の来<br/>○ 目示の来<br/>○ 目示の来<br/>○ 目示の来<br/>○ 目示の来<br/>○ 目示の来<br/>○ 目示の来<br/>○ 目示の来<br/>○ 目示の来<br/>○ 目示の来<br/>○ 目<br/>○ 目示の<br/>○ 目示の来<br/>○ 目示の来<br/>○ 目示の<br/>○ 目示の<br/>○ 目示の<br/>○ 目示の<br/>○ 目示の<br/>○ 目<br/>○ 目示の<br/>○ 目示の<br/>○ 目示の<br/>○ 目<br/>○ 目示の<br/>○ 目示の<br/>○ 目<br/>○ 目示の<br/>○ 目示の<br/>○ 目<br/>○ 目<br/>○ 目示の<br/>○ 目<br/>○ 目<br/>○ 目示の<br/>○ 目<br/>○ 目示の<br/>○ 目示の<br/>○ 目<br/>○ 目<br/>○ 目示の<br/>○ 目<br/>○ 目示の<br/>○ 目示の<br/>○ 目<br/>○ 目<br/>○ 目示の<br/>○ 目<br/>○ 目示の<br/>○ 目<br/>○ 目<br/>○ 目<br/>○ 目<br/>○ 目<br/>○ 目<br/>○ 目<br/>○ 目</li></ul> | 🛛 😃 DMを拒否している人は対象になり                                                                                                    | りません                                 |                                                 |                                            |           |
|----------------------------------------------------------------------------------------------------|----------------------------------------------------------------------------------------------------|----------------------------------------------------------------------------------------------------|----------------------------------------------------------------------------------------------------|----------------------------------------------------------------------------------------------------|----------------------------------------------------------------------------------------------------|--------------------------------------|-------------------------------------------------|--------------------------------------------|-----------|
| 前回メール送信日から       * #定(含める)       * #定(含める)       * #定(含める)         * 指定(含める)       * #定(含める)       * #症(含める)       * #短(含かる)         * * 小 送信日数       * #定(含める)       * #別不明         * 指定(含める)       * #近       * #別         * 指定(含める)       * #」       * #         * 指定(含める)       * #       * #         * 指定(含める)       * #       * #         * 指定(含める)       * #       * #         * 指定(含める)       * #       * #         * 指定(含める)       * #       * #         * #       * #       * #         * #       * #       * #         * #       * #       * #         * #       * #       * #         * #       * #       * #         * #       * #       * #         * #       * *       * *         * #       *       *         * *       *       *         *       *       *         *       *       *         *       *       *         *       *       *         *       *       *         *       *       *         *                                                                                                    | 前回メール送信日から       ************************************                                                                                                    | 前回メール送信日から       *#定しない         *指定(含める)       *#見以上経過         *指定(かつ)       *#ボメール         *協定(ない)       *#ボメール         *指定(かつ)       *#ボメール         *指定(かつ)       *#ボメール         *協定(ない)       *#ボメール         *指定(かつ)       *#ボメール         *協定(ない)       *#ボメール         *指定(かつ)       ************************************                                                                                                    | 前回メール送信日から       *指定はない       * 部定はない       * 部定はない       * 部定はない         *指定(含める)       ・ 当       * 第二       * 第二       * 第二         * 協力       ・ 第三       * 第三       * 第三       * 第三         * 御定(含める)       ・ 二       * 第三       * 第三       * 第三         * 御定(含める)       ・ 二       * 第三       * 第三       * 第三         * 御定(含める)       ・ 二       * 第三       * 第三       * 第三         * 御定(含める)       ・ 二       * 第三       * 第三       * 第三         * 御定(含める)       ・ 二       * 第三       * 第三       * 第三         * 御定(含める)       ・ 許諾の者       * 第三       * 第三       * 第三         * 御定(含める)       ・ 許諾の者       * 第三       * 第三       * 第三         * 御定(含める)       ・ 許諾の者       * 第三       * 第三       * 第三         * 御定(ない       * 第三       * 第三       * 第三       * 第         * 御定(ない       * 1115       * 第三       * 第       * 第         * 204/30       * 1115       * 客様情報に追加されたメール<       * 第         * 204/30       * 「 第       * 第       * 第       * 第         * 204/30       * 「 第       * 第       * 第       * 第         * 204/30       * 「 第       < | 前回メール送信日から       ************************************                                                                                                    | 「「「「「「「「「「「」」」」。                                                                                                    | DM情報 メール情報                           |                                                 |                                            |           |
| メール送信回数       第指定しない         第指定(ない)       第二         * 指定(かつ)       第二         * 「指定(ない)       第二         * 指定(ない)       第二         * 指定(かつ)       ●         * 指定(かつ)       ●         * 指定(かつ)       ●         * 指定(かつ)       ●         * 「指定(ない)       ●         * 「指定(かつ)       ●         * 「「指定(ない)       ●         * 「「「」       第二         * 「「」       第二         * 「「」       第二         * 「」       第二         * 「」       第二         * 「」       第二         * 「」       第二         * 「」       第二         * 「」       第二         * 「」       第二         * 「」       第二         * 「」       第二         * 「」       第二         * 「」       ※         * 「」       * 「」         * 「」       * 「」         * 「」       * 「」         * 「」       * 「」         * 「」       * 「」         * 「」       * 「」         * 「」       * 「」         * 「」       * 「」         * 「」 <th>メール送信回数       ・指定(ないる)         ・指定(なかる)       ・「「「」」」」         ・除外する       ・         メール送付許諾       ・         ・指定(含める)       ・         ・指定(含かる)       ・         ・       指定(含かる)         ・       指定(含かる)         ・       指定(含かる)         ・       指定(含かる)         ・       指定(かつ)         ・       指定(かつ)         ・       指定(かつ)         ・       指定(かつ)         ・       指定(かつ)         ・       1:許諾         2: キャンセル       説明         グ(4/30)       1115         ル       種別         定しない       「         たない       「         たない       「         たない       「         たない       「         たない       「         たるるう       」         たるるう       」         たるるう       」         ホール          たるるう       」         ・          ・          ・          ・          ・          ・       <td< th=""><th>メール送信回数       ・指定(含める)       ・ビージャー         ・指定(含める)       ・ビージャー       ・ビージャー         ・「お定(含かる)       ・ビージャー       ・ビージャー         ・指定(含める)       ・ 許諾の者       ・         ・指定(含める)       ・ 許諾の者       ・         ・指定(含める)       ・ 許諾の者       ・         ・指定(含める)       ・ 許諾の者       ・         ・       ・       ・         「       ・       ・         ・       ・       ・         ・       ・       ・         ・       ・       ・         ・       ・       ・         ・       ・       ・         ・       ・       ・         ・       ・       ・         ・       ・       ・         ・       ・       ・         ・       ・       ・         ・       ・       ・         ・       ・       ・         ・       ・       ・         ・       ・       ・         ・       ・       ・         ・       ・       ・         ・       ・       ・         ・       ・       ・         ・       ・</th></td<><th>メール送付許諾         * 指定(かつ)         * 協定(かつ)         * 協定(かつ)         * 協定(かつ)         * 指定(かつ)         * 協定(かつ)         * 協用         * 協用         * 協用         * 協用         * 協用         * 協用         * 協用         * 協用         * 協用         * 協用         * 協用         * 協用         * 「         * 協用         * 「         * 協用         * 「         * 「         * 「         * 「         * 「         * 「         * 「         * 「         * 「         * 「         * 「         * 「         * 「         * * * * * * * * * * * * * * * * * * *</th><th>メール送付許諾         * 指定(かつ)         * 指定(かつ)         * 指定(かつ)         * 指定(かつ)         * 指定(かつ)         * 指定(かつ)         * 指定(かつ)         * 指定(かつ)         * 指定(かつ)         * 指定(かつ)         * 指定(かつ)         * 指定(かつ)         * 指定(かつ)         * 指定(かつ)         * 指定(かつ)         * 指定(かつ)         * 指定(かつ)         * など、         * など、         * など、         * 11.15         * など、         * とやく         * など、         * など、         <t< th=""><th><ul> <li>前回メール送信日から</li> <li>・指定しない</li> <li>・指定(含める)</li> <li>・指定(かつ)</li> <li>・一</li> <li>・除外する</li> </ul></th><th>,</th><th>メール種別<br/>・指定しない<br/>・指定(含める)<br/>・指定(かつ)<br/>・除外する</th><th>■ PCメール<br/>■ 携帯メール<br/>■ 種別不明</th><th></th></t<></th></th>                  | メール送信回数       ・指定(ないる)         ・指定(なかる)       ・「「「」」」」         ・除外する       ・         メール送付許諾       ・         ・指定(含める)       ・         ・指定(含かる)       ・         ・       指定(含かる)         ・       指定(含かる)         ・       指定(含かる)         ・       指定(含かる)         ・       指定(かつ)         ・       指定(かつ)         ・       指定(かつ)         ・       指定(かつ)         ・       指定(かつ)         ・       1:許諾         2: キャンセル       説明         グ(4/30)       1115         ル       種別         定しない       「         たない       「         たない       「         たない       「         たない       「         たない       「         たるるう       」         たるるう       」         たるるう       」         ホール          たるるう       」         ・          ・          ・          ・          ・          ・ <td< th=""><th>メール送信回数       ・指定(含める)       ・ビージャー         ・指定(含める)       ・ビージャー       ・ビージャー         ・「お定(含かる)       ・ビージャー       ・ビージャー         ・指定(含める)       ・ 許諾の者       ・         ・指定(含める)       ・ 許諾の者       ・         ・指定(含める)       ・ 許諾の者       ・         ・指定(含める)       ・ 許諾の者       ・         ・       ・       ・         「       ・       ・         ・       ・       ・         ・       ・       ・         ・       ・       ・         ・       ・       ・         ・       ・       ・         ・       ・       ・         ・       ・       ・         ・       ・       ・         ・       ・       ・         ・       ・       ・         ・       ・       ・         ・       ・       ・         ・       ・       ・         ・       ・       ・         ・       ・       ・         ・       ・       ・         ・       ・       ・         ・       ・       ・         ・       ・</th></td<> <th>メール送付許諾         * 指定(かつ)         * 協定(かつ)         * 協定(かつ)         * 協定(かつ)         * 指定(かつ)         * 協定(かつ)         * 協用         * 協用         * 協用         * 協用         * 協用         * 協用         * 協用         * 協用         * 協用         * 協用         * 協用         * 協用         * 「         * 協用         * 「         * 協用         * 「         * 「         * 「         * 「         * 「         * 「         * 「         * 「         * 「         * 「         * 「         * 「         * 「         * * * * * * * * * * * * * * * * * * *</th> <th>メール送付許諾         * 指定(かつ)         * 指定(かつ)         * 指定(かつ)         * 指定(かつ)         * 指定(かつ)         * 指定(かつ)         * 指定(かつ)         * 指定(かつ)         * 指定(かつ)         * 指定(かつ)         * 指定(かつ)         * 指定(かつ)         * 指定(かつ)         * 指定(かつ)         * 指定(かつ)         * 指定(かつ)         * 指定(かつ)         * など、         * など、         * など、         * 11.15         * など、         * とやく         * など、         * など、         <t< th=""><th><ul> <li>前回メール送信日から</li> <li>・指定しない</li> <li>・指定(含める)</li> <li>・指定(かつ)</li> <li>・一</li> <li>・除外する</li> </ul></th><th>,</th><th>メール種別<br/>・指定しない<br/>・指定(含める)<br/>・指定(かつ)<br/>・除外する</th><th>■ PCメール<br/>■ 携帯メール<br/>■ 種別不明</th><th></th></t<></th> | メール送信回数       ・指定(含める)       ・ビージャー         ・指定(含める)       ・ビージャー       ・ビージャー         ・「お定(含かる)       ・ビージャー       ・ビージャー         ・指定(含める)       ・ 許諾の者       ・         ・指定(含める)       ・ 許諾の者       ・         ・指定(含める)       ・ 許諾の者       ・         ・指定(含める)       ・ 許諾の者       ・         ・       ・       ・         「       ・       ・         ・       ・       ・         ・       ・       ・         ・       ・       ・         ・       ・       ・         ・       ・       ・         ・       ・       ・         ・       ・       ・         ・       ・       ・         ・       ・       ・         ・       ・       ・         ・       ・       ・         ・       ・       ・         ・       ・       ・         ・       ・       ・         ・       ・       ・         ・       ・       ・         ・       ・       ・         ・       ・       ・         ・       ・                                                                                                    | メール送付許諾         * 指定(かつ)         * 協定(かつ)         * 協定(かつ)         * 協定(かつ)         * 指定(かつ)         * 協定(かつ)         * 協用         * 協用         * 協用         * 協用         * 協用         * 協用         * 協用         * 協用         * 協用         * 協用         * 協用         * 協用         * 「         * 協用         * 「         * 協用         * 「         * 「         * 「         * 「         * 「         * 「         * 「         * 「         * 「         * 「         * 「         * 「         * 「         * * * * * * * * * * * * * * * * * * *                                                                                                    | メール送付許諾         * 指定(かつ)         * 指定(かつ)         * 指定(かつ)         * 指定(かつ)         * 指定(かつ)         * 指定(かつ)         * 指定(かつ)         * 指定(かつ)         * 指定(かつ)         * 指定(かつ)         * 指定(かつ)         * 指定(かつ)         * 指定(かつ)         * 指定(かつ)         * 指定(かつ)         * 指定(かつ)         * 指定(かつ)         * など、         * など、         * など、         * 11.15         * など、         * とやく         * など、         * など、 <t< th=""><th><ul> <li>前回メール送信日から</li> <li>・指定しない</li> <li>・指定(含める)</li> <li>・指定(かつ)</li> <li>・一</li> <li>・除外する</li> </ul></th><th>,</th><th>メール種別<br/>・指定しない<br/>・指定(含める)<br/>・指定(かつ)<br/>・除外する</th><th>■ PCメール<br/>■ 携帯メール<br/>■ 種別不明</th><th></th></t<>                                                                                                    | <ul> <li>前回メール送信日から</li> <li>・指定しない</li> <li>・指定(含める)</li> <li>・指定(かつ)</li> <li>・一</li> <li>・除外する</li> </ul>                                                                                                    | ,                                    | メール種別<br>・指定しない<br>・指定(含める)<br>・指定(かつ)<br>・除外する | ■ PCメール<br>■ 携帯メール<br>■ 種別不明               |           |
| メール送付許諾         ・指定(ない)         ・指定(含める)       ・許諾の者         ・指定(かつ)       ・狂否の者         ・除外する         情報       :DM送付許諾         指定(かつ)       1:許諾         パロイ/30       1115         ・ル種別       -         第定(ない)       「PCメール         第定(含める)       「携帯メール         第定(含める)       「携帯メール         第定(かつ)       「種別不明         ※外する       -                                                                                                    | メール送付許諾            ・指定はない         ・指定(含める)         ・前語の者         ・指定(かつ)         ・拒否の者         ・除外する         ・         ・         ・                                                                                                    | メール送付許諾            ・指定(ない         ・指定(かつ)         ・拒否の者         ・除外する             情報         :DM送付許諾         指定(かつ)         ・1:許諾             信報         :DM送付許諾         指定(かつ)         1:許諾             C: キャンセル         説明         テンブレート機能         全て指定しない         F1: 件数確認         F12: 選択             // 4/30         1115             ·ル         種別<br>定しない         「P0メール<br>定しない         「P0メール<br>定しない         「P0メール<br>定(含める)         「携帯メール<br>定(かつ)         「携帯メール<br>振用不明<br>外する                                                                                                    | メール送付許諾         ・指定しない         ・指定(含める)       ・許諾の者         ・指定(かつ)       ・拒否の者         ・除外する         情報       :DM送付許諾         指定(かつ)       1:許諾         C: キャンセル       説明         デンブレート機能       全て指定しないと         F1: 件数確認       F12: 選抜         /04/30       11.15         ル種別                                                                                                    | メール送付許諾       * 指定(ない)         * 指定(合める)       * 許諾の者         * 指定(かつ)       * 拒否の者         * 除外する       * 距子の者         * 酸外する       * 正子の者         * 酸       :DM送付許諾       指定(かつ)         * 酸       :DM送付許諾       指定(かつ)         * * アンフレード機能       全て指定しない       F1: 件数確認         * * たい       説明       デンブレード機能       全て指定しない         * * ない       * * ない       * * * * * * * * * * * * * * * * * * *                                                                                                    | ×ール送信回数<br>・指定しない<br>・指定(含める)<br>・指定(かつ)<br>・指定(かつ)<br>・新定(かつ)                                                                                                    |                                      |                                                 |                                            |           |
| 「「「報 :DM送付許諾 指定 (かつ) 1:許諾   C: キャンセル 説明 テンプレート機能 全て指定しないに F1: 件数確認 F12: 選択   3/04/30 1115   ・ル種別   言定はない   『 PCメール   定: (含める)   「 提別不明   各外する   上 : (本)   日 : (本)   日 : (-(-))   日 : (-(-))   日 : (-(-))   日 : (-(-))   日 : (-(-)) <p< th=""><th>情報       :DM送付許諾       指定(かつ)       1:許諾         C: キャンセル       説明       テンプレート機能       全て指定しない       F1: 件数確認       F12: 選択         /04/30       11.15              /04/30       11.15                                                                                                    <th>情報       :DM送付許諾       指定(かつ)       1:許諾         C: キャンセル       説明       テンプレート機能       全て指定しないに       F1: 件数確認       F12: 選択         /04/30       11.15       ・ル       #加       *北&lt;在別       *お客様情報に追加されたメール種別で         症(ない)       □ 既メール       …       #出条件を指定できるようにしました。         症(かつ)       □ 種別不明       …       ************************************</th><th>信報 :DM送付許諾 指定 (かつ) 1:許諾          C: キャンセル       説明 テンプレート機能 全て指定しないに F1: 件数確認 F12: 選択         704/30       11.15         パル 種別       ジェレル         ジェ (含める)       「携帯メール         ジェ (かつ)       「 種別不明    お客様情報に追加されたメール種別で 抽出条件を指定できるようにしました。</th><th>清報 :DM送付許諾 指定 (かつ) 1:許諾             説明 デンプレーN機能 全で指定しないに F1: 件数確認 F12: 遅折<br/>(如 / 30) 1115              / 種別<br/>(定しない) 「P0メール<br/>(定(かつ))」 携帯メール<br/>(焼 中の)」 種別不明             // 準別不明         お客様情報に追加されたメール種別で<br/>抽出条件を指定できるようにしました。</th><th><ul> <li>メール送付許諾</li> <li>指定しない</li> <li>指定(含める)</li> <li>指定(かつ)</li> <li>す</li> <li>6</li> <li>6</li> <li>6</li> <li>6</li> <li>6</li> <li>6</li> <li>6</li> <li>6</li> <li>7</li> <li>7</li> <li>7</li> <li>8</li> <li>7</li> <li>7</li> <li>7</li> <li>8</li> <li>7</li> <li>7</li> <li>8</li> <li>7</li> <li>7</li> <li></li></ul></th><th>許諾の者<br/>拒否の者</th><th></th><th></th><th></th></th></p<> | 情報       :DM送付許諾       指定(かつ)       1:許諾         C: キャンセル       説明       テンプレート機能       全て指定しない       F1: 件数確認       F12: 選択         /04/30       11.15              /04/30       11.15 <th>情報       :DM送付許諾       指定(かつ)       1:許諾         C: キャンセル       説明       テンプレート機能       全て指定しないに       F1: 件数確認       F12: 選択         /04/30       11.15       ・ル       #加       *北&lt;在別       *お客様情報に追加されたメール種別で         症(ない)       □ 既メール       …       #出条件を指定できるようにしました。         症(かつ)       □ 種別不明       …       ************************************</th> <th>信報 :DM送付許諾 指定 (かつ) 1:許諾          C: キャンセル       説明 テンプレート機能 全て指定しないに F1: 件数確認 F12: 選択         704/30       11.15         パル 種別       ジェレル         ジェ (含める)       「携帯メール         ジェ (かつ)       「 種別不明    お客様情報に追加されたメール種別で 抽出条件を指定できるようにしました。</th> <th>清報 :DM送付許諾 指定 (かつ) 1:許諾             説明 デンプレーN機能 全で指定しないに F1: 件数確認 F12: 遅折<br/>(如 / 30) 1115              / 種別<br/>(定しない) 「P0メール<br/>(定(かつ))」 携帯メール<br/>(焼 中の)」 種別不明             // 準別不明         お客様情報に追加されたメール種別で<br/>抽出条件を指定できるようにしました。</th> <th><ul> <li>メール送付許諾</li> <li>指定しない</li> <li>指定(含める)</li> <li>指定(かつ)</li> <li>す</li> <li>6</li> <li>6</li> <li>6</li> <li>6</li> <li>6</li> <li>6</li> <li>6</li> <li>6</li> <li>7</li> <li>7</li> <li>7</li> <li>8</li> <li>7</li> <li>7</li> <li>7</li> <li>8</li> <li>7</li> <li>7</li> <li>8</li> <li>7</li> <li>7</li> <li></li></ul></th> <th>許諾の者<br/>拒否の者</th> <th></th> <th></th> <th></th>                                                                                                    | 情報       :DM送付許諾       指定(かつ)       1:許諾         C: キャンセル       説明       テンプレート機能       全て指定しないに       F1: 件数確認       F12: 選択         /04/30       11.15       ・ル       #加       *北<在別       *お客様情報に追加されたメール種別で         症(ない)       □ 既メール       …       #出条件を指定できるようにしました。         症(かつ)       □ 種別不明       …       ************************************                                                                                                    | 信報 :DM送付許諾 指定 (かつ) 1:許諾          C: キャンセル       説明 テンプレート機能 全て指定しないに F1: 件数確認 F12: 選択         704/30       11.15         パル 種別       ジェレル         ジェ (含める)       「携帯メール         ジェ (かつ)       「 種別不明    お客様情報に追加されたメール種別で 抽出条件を指定できるようにしました。                                                                                                    | 清報 :DM送付許諾 指定 (かつ) 1:許諾             説明 デンプレーN機能 全で指定しないに F1: 件数確認 F12: 遅折<br>(如 / 30) 1115              / 種別<br>(定しない) 「P0メール<br>(定(かつ))」 携帯メール<br>(焼 中の)」 種別不明             // 準別不明         お客様情報に追加されたメール種別で<br>抽出条件を指定できるようにしました。                                                                                                    | <ul> <li>メール送付許諾</li> <li>指定しない</li> <li>指定(含める)</li> <li>指定(かつ)</li> <li>す</li> <li>6</li> <li>6</li> <li>6</li> <li>6</li> <li>6</li> <li>6</li> <li>6</li> <li>6</li> <li>7</li> <li>7</li> <li>7</li> <li>8</li> <li>7</li> <li>7</li> <li>7</li> <li>8</li> <li>7</li> <li>7</li> <li>8</li> <li>7</li> <li>7</li> <li></li></ul> | 許諾の者<br>拒否の者                         |                                                 |                                            |           |
| <ul> <li>注 キャンセル</li> <li>説明 テンプレート機能 全て指定しないと F1:件数確認 F12:選択<br/>(04/30 1115</li> <li>ル種別<br/>定しない         「PCメール         「Cダール         「パポネノール         「携帯メール         「携帯メール         「種別不明         外する     </li> </ul>                                                                                                    | :: キャンセル<br>04/30 11.15<br>04/30 11.15<br>ル種別<br>定しない<br>定(含める) □ 携帯メール<br>定(含める) □ 携帯メール<br>定(かつ) □ 種別不明<br>メール<br>単の一<br>本客様情報に追加されたメール種別で<br>抽出条件を指定できるようにしました。                                                                                                    | <ul> <li>注 キャンセル</li> <li>説明 テンプレート機能 全て指定しないに F1:件数確認 F12:選択<br/>04/30 11.15</li> <li>ル種別</li> <li>定しない PCメール</li> <li>定(含める) 「携帯メール</li> <li>焼帯メール</li> <li>(かつ) 「種別不明</li> </ul>                                                                                                    | :: キャンセル 説明 テンプレート機能 全て指定しないに F1: 件数確認 F12: 選択<br>04/30 11.15<br>ル種別<br>定しない 「PCメール<br>定(含める) 「携帯メール<br>定(かつ) 「種別不明<br>メする                                                                                                    | 2: キャンセル 説明 テンプレート機能 全て指定しないに F1: 件数確認 F12: 選択<br>04/30 1115 ル種別<br>定しない □ PCメール<br>定(含める) □ 携帯メール<br>定(かつ) □ 種別不明 メする メオる                                                                                                    |                                                                                                    |                                      |                                                 |                                            |           |
| iC: キャンセル<br>iC: キャンセル<br>iD: キャンセル<br>iD: 学びノート機能<br>全て指定しないに<br>F1: 件数確認<br>F12: 選択<br>iD: アロン・ル<br>i定にない<br>i定 (含める)<br>i 携帯メール<br>i定 (含める)<br>i 携帯メール<br>i 種別不明<br>i 種別不明                                                                                                    | C: キャンセル<br>説明 テンプレート機能 全て指定しないに F1: 件数確認 F12: 選択<br>/04/30 11:15<br>ル種別<br>定しない<br>定(含める) 「携帯メール<br>定(含める) 「携帯メール<br>定(かつ) 「種別不明<br>外する                                                                                                    | C: キャンセル       説明       テンプレート機能       全て指定しない       F1: 件数確認       F12: 選択         /04/30       11.15              F1: 件数確認       F12: 選択         /04/30       11.15              F1: 件数確認       F12: 選択         /04/30       11.15                  F1: 件数確認       F12: 選択          /04/30       11.15                                                                                                    | C: キャンセル       説明       テンプレート機能       全て指定しない       F1: 件数確認       F12: 選折         /04/30       11.15              F1: 件数確認       F12: 選折         /04/30       11.15               F12: 選折         /04/30       11.15                   F12: 選折 <t< th=""><th>C: キャンセル     説明     テンプレート機能     全て指定しないと     F1: 件数確認     F12: 選択       /04/30     11.15          F12: 選択       //位/30     11.15           F1: 件数確認     F12: 選択       //位/30     11.15               F12: 選択                                                                                                    </th></t<> <th>1情報 :DM送付許諾</th> <th>指定(かつ) 1:許諾</th> <th></th> <th></th> <th></th>                                                                                                    | C: キャンセル     説明     テンプレート機能     全て指定しないと     F1: 件数確認     F12: 選択       /04/30     11.15          F12: 選択       //位/30     11.15           F1: 件数確認     F12: 選択       //位/30     11.15               F12: 選択                                                                                                    | 1情報 :DM送付許諾                                                                                                    | 指定(かつ) 1:許諾                          |                                                 |                                            |           |
| iC: キャンセル<br>説明 テンプレート機能 全て指定しないに F1: 件数確認 F12: 選択<br>3/04/30 11:15<br>・ル種別<br>着定しない 「PCメール<br>着定(含める) 「携帯メール<br>注定(かつ) 「種別不明<br>条外する                                                                                                    | C: キャンセル       説明       テンプレート機能       全て指定しないに       F1: 件数確認       F12: 選択         /04/30       11.15            F12: 選択         /04/30       11.15            F12: 選択         /04/30       11.15             F12: 選択         /04/30       11.15             F12: 選択         /04/30       11.15 </th <th>C: キャンセル       説明       テンプレート機能       全て指定しない       F1: 件数確認       F12: 選択         //04/30       1115       1115       1115       1115       1115         ・ル種別       -ル       -ル       -ル       1115       1115       1115       1115       1115       1115       1115       1115       1115       1115       1115       1115       1115       1115       1115       1115       1115       1115       1115       1115       1115       1115       1115       1115       1115       1115       1115       1115       1115       1115       1115       1115       1115       1115       1115       1115       1115       1115       1115       1115       1115       1115       1115       1115       1115       1115       1115       1115       1115       1115       1115       1115       1115       1115       1115       1115       1115       1115       1115       1115       1115       1115       1115       1115       1115       1115       1115       1115       1115       1115       1115       1115       1115       1115       1115       1115       1115       1115       1115       1115       1115       1115       11</th> <th>C: キャンセル<br/>説明 テンプレート機能 全て指定しないに F1: 件数確認 F12: 選折<br/>704/30 11.15<br/>ル種別<br/>定しない<br/>定(含める)<br/>「携帯メール<br/>定(かつ)<br/>「種別不明<br/>がする</th> <th>説明       テンプレート機能       全て指定しないと       F1: 件数確認       F12: 選択         /04/30       11.15              F12: 選択         /04/30       11.15               F12: 選択         /04/30       11.15                     F12: 選択                                                                                 &lt;</th> <th>晴報 :DM送付許諾</th> <th>指定(かつ) 1:許諾</th> <th></th> <th></th> <th></th>                                                                                                    | C: キャンセル       説明       テンプレート機能       全て指定しない       F1: 件数確認       F12: 選択         //04/30       1115       1115       1115       1115       1115         ・ル種別       -ル       -ル       -ル       1115       1115       1115       1115       1115       1115       1115       1115       1115       1115       1115       1115       1115       1115       1115       1115       1115       1115       1115       1115       1115       1115       1115       1115       1115       1115       1115       1115       1115       1115       1115       1115       1115       1115       1115       1115       1115       1115       1115       1115       1115       1115       1115       1115       1115       1115       1115       1115       1115       1115       1115       1115       1115       1115       1115       1115       1115       1115       1115       1115       1115       1115       1115       1115       1115       1115       1115       1115       1115       1115       1115       1115       1115       1115       1115       1115       1115       1115       1115       1115       1115       1115       11 | C: キャンセル<br>説明 テンプレート機能 全て指定しないに F1: 件数確認 F12: 選折<br>704/30 11.15<br>ル種別<br>定しない<br>定(含める)<br>「携帯メール<br>定(かつ)<br>「種別不明<br>がする                                                                                                    | 説明       テンプレート機能       全て指定しないと       F1: 件数確認       F12: 選択         /04/30       11.15              F12: 選択         /04/30       11.15               F12: 選択         /04/30       11.15                     F12: 選択                                                                                 <                                                                                                    | 晴報 :DM送付許諾                                                                                                    | 指定(かつ) 1:許諾                          |                                                 |                                            |           |
| C: キャンセル       説明       テンプレート機能       全て指定しない       F1: 件数確認       F12: 選択         3/04/30       11.15              F1: 件数確認       F12: 選択          3/04/30       11.15                                                                                                    | C: キャンセル       説明       テンプレート機能       全て指定しないに       F1: 件数確認       F12: 選択         /04/30       11.15         ル種別                                                                                                    | C: キャンセル       説明       テンプレート機能       全て指定しない       F1: 件数確認       F12: 選択         1/04/30       11.15         ・ル種別         定しない       PCメール         定(含める)       「携帯メール         定(かつ)       種別不明                                                                                                    | C: キャンセル     説明     テンプレート機能     全て指定しない     F1: 件数確認     F12: 選択       /04/30     11.15       ・ル種別       定しない       定(含める)       ご 携帯メール       定(かつ)       ● 種別不明                                                                                                    | C: キャンセル<br>説明 テンプレート機能 全て指定しないに F1: 件数確認 F12: 選折<br>/04/30 1115<br>ル種別<br>定しない □ PCメール<br>定(含める) □ 携帯メール<br>定(含める) □ 携帯メール<br>定(かつ) □ 種別不明<br>外する                                                                                                    | 清報 :DM送付許諾                                                                                                    | 指定(かつ) 1:許諾                          | <u></u>                                         |                                            |           |
| SC: キャンセル     説明     テンプレート機能     全て指定しないと     F1: 件数確認     F12: 選択       3/04/30     11.15     -     -     -     -     -     -     -     -     -     -     -     -     -     -     -     -     -     -     -     -     -     -     -     -     -     -     -     -     -     -     -     -     -     -     -     -     -     -     -     -     -     -     -     -     -     -     -     -     -     -     -     -     -     -     -     -     -     -     -     -     -     -     -     -     -     -     -     -     -     -     -     -     -     -     -     -     -     -     -     -     -     -     -     -     -     -     -     -     -     -     -     -     -     -     -     -     -     -     -     -     -     -     -     -     -     -     -     -     -     -     -     -     -     -     -     -     -     -     -     -     -     -     -     -                                                                                                    | C: キャンセル       説明       テンプレート機能       全て指定しない       F1: 件数確認       F12: 選択         /04/30       11.15         ル種別         定しない       □ PCメール         定(含める)       □ 携帯メール         定(かつ)       □ 種別不明                                                                                                    | C: キャンセル       説明       テンプレート機能       全て指定しない       F1: 件数確認       F12: 選択         1/04/30       11.15         ・ル 種別       -       -       -       -       -       -       -       -       -       -       -       -       -       -       -       -       -       -       -       -       -       -       -       -       -       -       -       -       -       -       -       -       -       -       -       -       -       -       -       -       -       -       -       -       -       -       -       -       -       -       -       -       -       -       -       -       -       -       -       -       -       -       -       -       -       -       -       -       -       -       -       -       -       -       -       -       -       -       -       -       -       -       -       -       -       -       -       -       -       -       -       -       -       -       -       -       -       -       -       -       -       -       -       -       -                                                                                                    | C: キャンセル       説明       テンプレート機能       全て指定しない       F1: 件数確認       F12: 選折         /04/30       11.15                  F1: 件数確認       F12: 選折                                                                                                    | C: キャンセル     説明     テンプレート機能     全て指定しない     F1: 件数確認     F12: 選択       /04/30     11.15       ル種別       /定しない       (定しない)       (定合める)       (清帯メール)       (定(かつ))       (産別不明)   お客様情報に追加されたメール種別で<br>抽出条件を指定できるようにしました。                                                                                                    | ·情報 :DM送付許諾                                                                                                    | 指定(かつ) 1:許諾                          | <u> </u>                                        |                                            |           |
| 3C: キャンセル       説明       テンプレート機能       全て指定しない       F1: 件数確認       F12: 選択         3/04/30       11.15         ・ル種別<br>雪定しない<br>雪定(含める)<br>雪定(かつ)<br>常務帯メール<br>軍種別不明       お客様情報に追加されたメール種別で<br>抽出条件を指定できるようにしました。                                                                                                    | C: キャンセル     説明     テンプレート機能     全て指定しない     F1: 件数確認     F12: 選択       /04/30     11:15       ル種別       定しない       定(含める)       「携帯メール       定(かつ)       「種別不明                                                                                                    | C: キャンセル       説明       テンプレート機能       全て指定しない       F1: 件数確認       F12: 選択         が04/30       11.15         ・ル種別                      F1: 件数確認       F12: 選択                                                                                                    <                                                                                                    | C: キャンセル       説明       テンプレート機能       全て指定しない       F1: 件数確認       F12: 選折         */04/30       11.15         */レ種別         *定しない       □ PCメール         *定(含める)       □ 携帯メール         *定(かつ)       □ 種別不明    *外する                                                                                                    | ご: キャンセル       説明       テンプレート機能       全て指定しない       F1: 件数確認       F12: 選択         パレ種別       パレ種別       アビスール       ジェンクレート機能       ションクレート機能       ションクレート機能       ションクレート機能       F1: 件数確認       F12: 選択         パレ種別       アビンシール       ジェンクレート       ションクレート       ションクレート       ションクレート       ションクレート         ジェンクレ       アビンシール       アビンシール       ションクレート       ションクレート <th>1情報 :DM送付許諾</th> <th>指定(かつ) 1:許諾</th> <th><u></u></th> <th></th> <th></th>                                                                                                    | 1情報 :DM送付許諾                                                                                                    | 指定(かつ) 1:許諾                          | <u></u>                                         |                                            |           |
| 3/04/30 1115 FI: I+数確認 FI2: 選択 3/04/30 1115 * ル種別 第定しない 第定(含める) 第常メール 第常ホッール 第常ホッール 第第第メール 第第第メール 第第第メール 第第第メール 第第第メール 第第第メール 第第第メール 第第第メール 第第第メール 第第第メール 第第第メール 第第第メール 第第第メール 第第第メール 第第第メール 第第第メール 第第第メール 第第第メール 第第第 第第第 第二 1115 第二 1115 第三 1115 第三 1115 第三 1115 第三 1115 第三 1115 第三 1115 第三 1115 第三 1115 第三 1115 第三 1115 第三 1115 第三 1115 第三 1115 第三 1115 第三 1115 第三 1115 第三 1115 第三 1115 第三 1115 第三 1115 第三 1115 第三 1115 第三 1115 第三 1115 <p< th=""><th>C: キャンセル     説明     デンフレーN機能     主て指定しないに     F1: 1+数確認     F12: 提示       /04/30     11:15       ル種別       定しない     □ PCメール       定(含める)     □ 携帯メール       定(かつ)     □ 携帯メール       序(かつ)     □ 種別不明</th><th>(1: 1キャンセル 説明 デンノレーN機能 全て指定しないに F1: 1+数確認 F12: 選択<br/>1/04/30 1115 ・ル種別 定しない □ PCメール<br/>1定(含める) □ 携帯メール<br/>1定(かつ) □ 種別不明 メ外する</th><th>C: キャンセル 説明 デンノレーN機能 全て指定しないに FI: I+数唯認 F12: 進か<br/>が04/30 11:15 ・ル種別<br/>定しない □ PCメール<br/>定(含める) □ 携帯メール<br/>定(かつ) □ 種別不明 お客様情報に追加されたメール種別で<br/>抽出条件を指定できるようにしました。</th><th>ごキャンセル     説明     デンノレーN機能     主て指定しない     F1:14数確認     F12: 進が       /04/30     1115       ル種別</th><th>r情報 :DM送付許諾</th><th>指定(かつ) 1:許諾</th><th><u></u></th><th></th><th></th></p<>                                                                                                    | C: キャンセル     説明     デンフレーN機能     主て指定しないに     F1: 1+数確認     F12: 提示       /04/30     11:15       ル種別       定しない     □ PCメール       定(含める)     □ 携帯メール       定(かつ)     □ 携帯メール       序(かつ)     □ 種別不明                                                                                                    | (1: 1キャンセル 説明 デンノレーN機能 全て指定しないに F1: 1+数確認 F12: 選択<br>1/04/30 1115 ・ル種別 定しない □ PCメール<br>1定(含める) □ 携帯メール<br>1定(かつ) □ 種別不明 メ外する                                                                                                    | C: キャンセル 説明 デンノレーN機能 全て指定しないに FI: I+数唯認 F12: 進か<br>が04/30 11:15 ・ル種別<br>定しない □ PCメール<br>定(含める) □ 携帯メール<br>定(かつ) □ 種別不明 お客様情報に追加されたメール種別で<br>抽出条件を指定できるようにしました。                                                                                                    | ごキャンセル     説明     デンノレーN機能     主て指定しない     F1:14数確認     F12: 進が       /04/30     1115       ル種別                                                                                                    | r情報 :DM送付許諾                                                                                                    | 指定(かつ) 1:許諾                          | <u></u>                                         |                                            |           |
| <ul> <li>・ル種別</li> <li>         「PCメール</li> <li>         「定(含める)         「携帯メール         「た(かつ))         「種別不明     </li> <li>         A外する     </li> </ul>                                                                                                    | ル                                                                                                    | <ul> <li>ル種別</li> <li>症しない</li> <li>定(含める)</li> <li>携帯メール</li> <li>症(かつ)</li> <li>種別不明</li> </ul> お客様情報に追加されたメール種別で<br>抽出条件を指定できるようにしました。                                                                                                    | <ul> <li>ル種別</li> <li>症しない</li> <li>PCメール</li> <li>症(含める)</li> <li>携帯メール</li> <li>症(かつ)</li> <li>種別不明</li> </ul> お客様情報に追加されたメール種別で 抽出条件を指定できるようにしました。                                                                                                    | ル種別<br>定しない<br>定(含める)<br>正 携帯メール<br>定(かつ)<br>正 種別不明<br>メーロ<br>単種別不明<br>メーロ<br>に<br>単一種別不明                                                                                                    | 情報 :DM送付許諾                                                                                                    | 指定 (かつ) 1:許諾                         |                                                 | D1. (4*#0#271 D10.                         | \##+FT    |
| <ul> <li>・ル種別</li> <li>i定しない         <ul> <li>i定(含める)             <ul> <li>□ 携帯メール</li> <li>i定(かつ)                 <ul> <li>□ 種別不明</li> </ul> </li> <li>i本外する</li> </ul> <ul> <li>お客様情報に追加されたメール種別で</li></ul></li></ul></li></ul>                                                                                                    | ル種別<br>定しない 「PCメール<br>定(含める) 「携帯メール<br>定(かつ) 「種別不明<br>外する<br>よ客様情報に追加されたメール種別で<br>抽出条件を指定できるようにしました。                                                                                                    | <ul> <li>・ル種別</li> <li>         第定しない         『PCメール         第定(含める)          「携帯メール         読(かつ)         「種別不明         約する     </li> </ul>                                                                                                    | ・ル種別<br>症しない<br>症(含める)<br>□ 携帯メール<br>症(かつ)<br>□ 種別不明<br>外する<br>・<br>メール<br>種別不明<br>・<br>かつ)<br>・<br>種別不明                                                                                                    | ル種別<br>定しない<br>定(含める)<br>定(かつ)<br>序種別不明<br>メール<br>種別不明<br>メール<br>単規不明<br>よ客様情報に追加されたメール種別で<br>抽出条件を指定できるようにしました。                                                                                                    | 情報 :DM送付許諾<br>C: キャンセル                                                                                                    | 指定 (かつ) 1:許諾<br>説明 デンプレード            | 機能 全て指定しないに                                     | F1: 件数確認 F12:                              | : 選択      |
| にはい<br>定しない<br>定(含める)<br>正 携帯メール<br>定(かつ)<br>正 種別不明<br>外する                                                                                                    | <ul> <li>定しない</li> <li>PCメール</li> <li>定(含める)</li> <li>□ 携帯メール</li> <li>(かつ)</li> <li>□ 種別不明</li> <li>かする</li> </ul>                                                                                                    | <ul> <li>定しない</li> <li>PCメール</li> <li>定(含める)</li> <li>「携帯メール</li> <li>症(かつ)</li> <li>■ 種別不明</li> </ul>                                                                                                    | に<br>定しない<br>定(含める)<br>定(かつ)<br>「種別不明<br>外する<br>お客様情報に追加されたメール種別で<br>抽出条件を指定できるようにしました。                                                                                                    | 定しない<br>定(含める)<br>定(かつ)<br>定(かつ)<br>戸種別不明 お客様情報に追加されたメール種別で<br>抽出条件を指定できるようにしました。                                                                                                    | 情報 :DM送付許諾<br>C: <i>キャンセル</i><br>/04/30 11:15                                                                                                    | 指定 (かつ) 1:許諾<br>説明 デンプレード            | 機能         全て指定しないに                             | F1: 件数確認 F12:                              | : 選択      |
| ic(含める) □ 携帯メール<br>ic(かつ) □ 種別不明<br>於外する  □ 正本川                                                                                                    | 定(含める) □ 携帯メール<br>定(かつ) □ 種別不明<br>外する □ 種別不明                                                                                                    | はたく合かる)<br>定(かつ)<br>定(かつ)<br>「種別不明<br>外する                                                                                                    | に (含める)<br>定 (含める)<br>定 (かつ)<br>注 (かつ)<br>正 種別不明<br>本外する<br>→                                                                                                    | 定(含める)<br>□ 携帯メール<br>定(かつ)<br>□ 種別不明<br>外する<br>抽出条件を指定できるようにしました。                                                                                                    | 情報 :DM送付許諾<br>C: キャンセル<br>/04/30 11:15<br>」<br>ル 種 別                                                                                                    | 指定 (かつ) 1:許諾<br>説明 テンプレード            | <br>機能   全て指定しないに                               | F1: 件数確認 F12:                              | : 選択      |
| また(かつ) □ 100円 × 100<br>(外する □ 種別不明                                                                                                    | また(かつ) □ 源市メール<br>(外する □ 種別不明                                                                                                    | <b>設定(かつ)</b> □ 種別不明<br>於外する                                                                                                    | また(かつ) □ 100m × 100<br>注<br>外する<br>□ 種別不明                                                                                                    | 定(かつ) 「種別不明<br>外する                                                                                                    | 情報 :DM送付許諾<br>C:キャンセル<br>/04/30 11:15<br>ル種別<br>症にない                                                                                                    | 指定 (かつ) 1:許諾<br>説明 テンプレート            | 機能 全て指定しないに<br>お客様情報に追力                         | F1:件数確認 F12:<br>ロされたメール種別で                 | : 選択      |
| 外する                                                                                                    | 外する                                                                                                    | 外する                                                                                                    | 外する                                                                                                    | 外する                                                                                                    | 情報 :DM送付許諾<br>C:キャンセル<br>/04/30 11:15<br>ル種別<br>定しない □ PCメール<br>定(含める) □ 世共共 マ                                                                                                    | 指定 (かつ) 1:許諾<br>説明 テンプレード            | 機能 全て指定しないに<br>お客様情報に追加<br>抽出条件を指気              | F1:件数確認 F12:<br>ロされたメール種別で<br>とできるようにしました  | :選択       |
|                                                                                                    |                                                                                                    |                                                                                                    |                                                                                                    |                                                                                                    | 情報 :DM送付許諾<br>C: キャンセル<br>/04/30   11:15  <br>ル種別<br>掟(含める) □ 携帯メー<br>掟(かつ) □ 毎回不明                                                                                                    | 指定 (かつ) 1:許諾<br>説明 テンプレード<br>-ル      | 機能 全て指定しないに<br>お客様情報に追力<br>抽出条件を指気              | F1:件数確認 F12:<br>ロされたメール種別で<br>言できるようにしました  | : 選択<br>。 |
|                                                                                                    |                                                                                                    |                                                                                                    |                                                                                                    |                                                                                                    | I情報 :DM送付許諾<br>3C: キャンセル<br>3/04/30 11.15<br>- ル種別<br>旨定しない □ PCメール<br>旨定(含める)<br>旨定(かつ) □ 携帯メー<br>「種別不明                                                                                                    | 指定 (かつ) 1:許諾<br>説明 テンプレード<br>-ル<br>月 | 機能   全て指定しないに<br>お客様情報に追力<br>抽出条件を指気            | F1: 件数確認 F12:<br>ロされたメール種別で<br>とできるようにしました | : 選択<br>  |
|                                                                                                    |                                                                                                    |                                                                                                    |                                                                                                    |                                                                                                    | 清報 :DM送付許諾   C: キャンセル   /04/30 11.15   ル 種別   定しない   定 (含める)   定 (かつ)   ご 振帯メー   「 振帯メー   「 振帯メー   「 振帯メー   「 種別不明                                                                                                    | 指定 (かつ) 1:許諾<br>説明 テンプレード<br>-ル<br>月 | 機能 全て指定しないに<br>お客様情報に追加<br>抽出条件を指定              | F1:件数確認 F12:<br>ロされたメール種別で<br>とできるようにしました  | :選折       |
|                                                                                                    |                                                                                                    |                                                                                                    |                                                                                                    |                                                                                                    | 情報 :DM送付許諾       C: キャンセル       /04/30 □ 11.15       ル 種別       定しない       定(含める)       ご 携帯メー       定(かつ)       □ 種別不明                                                                                                    | 指定 (かつ) 1:許諾<br>説明 テンプレード<br>ール<br>目 | 機能 全て指定しないに<br>お客様情報に追加<br>抽出条件を指気              | F1:件数確認 F12:<br>ロされたメール種別で<br>Eできるようにしました  | : 選折      |
|                                                                                                    |                                                                                                    |                                                                                                    |                                                                                                    |                                                                                                    | 情報 :DM送付許諾       C: キャンセル       /04/30 □ 11:15       ル 種別       定しない       定(含める)       定(含める)       定(かつ)       □ 種別不明                                                                                                    | 指定 (かつ) 1:許諾<br>説明 テンプレード<br>-ル<br>引 | 機能 全て指定しないに<br>お客様情報に追加<br>抽出条件を指気              | F1:件数確認 F12:<br>口されたメール種別で<br>さできるようにしました  | : 選扔      |
|                                                                                                    |                                                                                                    |                                                                                                    |                                                                                                    |                                                                                                    | 情報 :DM送付許諾       C: キャンセル       /04/30       11:15       ル種別       定しない       定しない       定(含める)       □ 携帯メー       定(かつ)       □ 種別不明                                                                                                    | 指定 (かつ) 1:許諾<br>説明 テンプレート<br>-ル<br>月 | 機能 全て指定しないに<br>お客様情報に追力<br>抽出条件を指気              | F1:件数確認 F12:<br>ロされたメール種別で<br>室できるようにしました  | : 選折<br>  |
|                                                                                                    |                                                                                                    |                                                                                                    |                                                                                                    |                                                                                                    | 情報 :DM送付許諾       C: キャンセル       /04/30       11.15       ル種別       定しない       定(含める)       定(かつ)       定(かつ)       「種別不明                                                                                                    | 指定 (かつ) 1:許諾<br>説明 テンプレード<br>ール<br>月 | 機能 全て指定しないに<br>お客様情報に追加<br>抽出条件を指気              | F1:件数確認 F12:<br>ロされたメール種別で<br>とできるようにしました  | : 選扔      |
|                                                                                                    |                                                                                                    |                                                                                                    |                                                                                                    |                                                                                                    | 情報 :DM送付許諾<br>C: キャンセル<br>/04/30 11.15<br>ル種別<br>定しない □ PCメール<br>定(含める) □ 携帯メー<br>定(かつ) □ 種別不明<br>外する                                                                                                    | 指定 (かつ) 1:許諾<br>説明 テンプレード<br>-ル<br>月 | 機能 全て指定しないに<br>お客様情報に追加<br>抽出条件を指定              | F1:件数確認 F12:<br>口されたメール種別で<br>とできるようにしました  | : 選択      |

## ◎詳細:c)メール準備

| 0     |                                                 | (伊全計)                                     |                                         |
|-------|-------------------------------------------------|-------------------------------------------|-----------------------------------------|
|       | ystem reace vi (KKKLUIDS) KKK Id =<br>値段改定のお知らせ |                                           |                                         |
| 本     | 文の編集                                            | · · .                                     | 値段改定のお知らせ                               |
|       | <u>天</u> 気   大阪市西区新町3-2 新町ビル<br>七日:06-123-456   |                                           |                                         |
| 7     | mail:umai@tabe.com<br>长文クリア                     | · . ¥                                     | 蕎麦本店<br>大阪市西区新町3                        |
| 他の    | の本文から                                           |                                           | - 2 新町ビル2階<br>tel : 06-123-             |
|       | 複写                                              |                                           | 456                                     |
| 外     | 部ファイル                                           |                                           | mail:umai@tabe.com                      |
| 町     | 70込み                                            |                                           |                                         |
| RAN C | 1934071                                         |                                           | 小 16行<br>値段改定のお知らせ                      |
| ŧ     | 持殊文字                                            |                                           |                                         |
| 使     | 用確認                                             |                                           | 天阪市西区新町3-2 新<br>町ビル2階<br>tel:08-123-458 |
| E71   | 19532C/1                                        |                                           | mail:umai@tabe.com                      |
|       |                                                 |                                           |                                         |
|       |                                                 |                                           |                                         |
|       |                                                 |                                           |                                         |
|       |                                                 |                                           |                                         |
|       |                                                 |                                           |                                         |
|       |                                                 |                                           |                                         |
|       |                                                 |                                           |                                         |
|       |                                                 |                                           |                                         |
|       |                                                 |                                           | -                                       |
| c-1); | 本文編集時に、携帯用の窓を表                                  | 長示するようにしました。                              |                                         |
|       |                                                 |                                           |                                         |
|       | 新作 フーメン発売 ▲                                     |                                           |                                         |
|       |                                                 |                                           |                                         |
|       | •                                               |                                           |                                         |
|       | 蕎麦本店                                            |                                           |                                         |
|       | - 2 新町ビル2階                                      |                                           |                                         |
|       | tel: 06-123-                                    |                                           |                                         |
|       | 456                                             |                                           |                                         |
|       | n il tan internet                               |                                           |                                         |
|       | mail.umai@tabe.com                              |                                           |                                         |
|       | • . ☆                                           |                                           |                                         |
| I     | •                                               |                                           |                                         |
| c-2)  | 見出し/本文中の特殊文字変換                                  | で★の中の ABCDKL は小文字/大                       | 文字/全角/半角                                |
|       | ∮へ(同し扱いとうるようにし<br>例) ★A★ ★a★                    | シました。<br> ★A★  ★a★ はすべて同じ扱いとなりま           | = t_                                    |
| ſ     |                                                 |                                           | . , ,                                   |
|       | ■ (Help2)<br>目山) (オ女田の特殊女学亦施                    |                                           |                                         |
|       | 見出し/本文中の特殊文子変換<br>  見出し/本文中に ★A★ となってい          | る部分は、お客様情報のお名前に変換されます。                    |                                         |
|       | 例) 今月は★A★様のお誕生日ですね<br>これらの特殊文学には下記のまへがあ         | ⊇。> 今月は <b>大阪 太郎</b> 様のお誕生日ですね。<br>5 0 ます |                                         |
|       | ★A★ お名前(漢字)                                     | 大阪太郎                                      |                                         |
|       | ★B★ お名前(漢字)で空自<br>★C★ お名前(カナ)                   | 日の前 大阪<br>オオサカ タロウ                        |                                         |
|       | ★D★ お名前(カナ)で空目                                  | 自の前 オオサカ                                  |                                         |
|       | ★K★ 会員番号<br>★L★ 店番-機番-会員番号                      | 0123456<br>0001-01-0123456                |                                         |
|       |                                                 |                                           |                                         |

なお、★の中の ABCDKL は小文字/大文字/全角/半角 すべて同じ扱いとなります。 例) ★A★ ★a★ ★A★ ★a★ はすべて同じ扱いとなります。

(第112名)

| B                                                                                                    |                                                                                                    | 10 (b)                                                                                                    | (守可)                                                                                                    |                                                                                                    |                                 |                         |  |
|----------------------------------------------------------------------------------------------------|----------------------------------------------------------------------------------------------------|----------------------------------------------------------------------------------------------------|----------------------------------------------------------------------------------------------------|----------------------------------------------------------------------------------------------------|---------------------------------|-------------------------|--|
|                                                                                                    |                                                                                                    | ×                                                                                                    | ·ルの送信                                                                                                    |                                                                                                    |                                 |                         |  |
|                                                                                                    |                                                                                                    |                                                                                                    |                                                                                                    |                                                                                                    |                                 |                         |  |
|                                                                                                    | メール番号 000                                                                                                    | 02 👻                                                                                                    |                                                                                                    | くトからの選択 <u>ド2:一覧表</u>                                                                                                    | <b>示</b>                        |                         |  |
|                                                                                                    | お知らせ                                                                                                    |                                                                                                    |                                                                                                    | ・元頭から 2・指正番号以降                                                                                                    |                                 |                         |  |
|                                                                                                    | J                                                                                                    |                                                                                                    | 一覧表の                                                                                                    | DFD刷 F7:プレビュ                                                                                                    |                                 |                         |  |
|                                                                                                    | 1关(寺約1日)                                                                                                    |                                                                                                    |                                                                                                    | F.8:自1世1                                                                                                    |                                 |                         |  |
|                                                                                                    | ・全て(送信済み                                                                                                    | /未送信にかかわれ                                                                                                    | うず全て送信)                                                                                                    |                                                                                                    |                                 |                         |  |
|                                                                                                    | <ul> <li>未送信のもの全</li> </ul>                                                                                                    | ۲<br>د د ا                                                                                                    |                                                                                                    |                                                                                                    |                                 |                         |  |
|                                                                                                    | <ul> <li>未送信のものを</li> <li>節囲を指定</li> </ul>                                                                                                    |                                                                                                    | 信<br>                                                                                                    | /キ.洋信) つかかえ お飯田 指定れのある                                                                                                    | ¥/=                             |                         |  |
|                                                                                                    |                                                                                                    |                                                                                                    |                                                                                                    | /木込1:5~/////パク9 戦国指定ののどん<br>〒1・3¥/音サガル                                                                                                    |                                 |                         |  |
|                                                                                                    |                                                                                                    |                                                                                                    |                                                                                                    |                                                                                                    | 14K/J                           |                         |  |
|                                                                                                    | 差出人情報                                                                                                    | ***                                                                                                    |                                                                                                    |                                                                                                    |                                 |                         |  |
|                                                                                                    | 店番号 [0001 滾                                                                                                    | <b>泛</b> 本店                                                                                                    |                                                                                                    |                                                                                                    |                                 |                         |  |
|                                                                                                    |                                                                                                    |                                                                                                    |                                                                                                    |                                                                                                    |                                 |                         |  |
| ESC:メニ:                                                                                                    | 1-~                                                                                                    |                                                                                                    |                                                                                                    | F9:テスト送信                                                                                                    | F12:送信                          |                         |  |
| 008/04/30                                                                                                    | 0 11:20                                                                                                    |                                                                                                    |                                                                                                    |                                                                                                    |                                 |                         |  |
| +'1:決<br>esystem I                                                                                                    | 信ロクの表示<br>Peace v1 (KKRL0202)<br><sub>表示中年月</sub> 2                                                                                                    | KKR id =                                                                                                    | (保守                                                                                                    | 行了)                                                                                                    |                                 |                         |  |
| F1:決<br>csystem i                                                                                                    | 信ロクの表示<br>Peace v1 (KKRL0202)<br>表示中年月 2<br>月指定 当月分                                                                                                    | セクタック<br>KKR id =<br>008/03<br>前月分                                                                                                    | )。こ、<br>(保守<br>前々月分                                                                                                    | デ <b>可)</b><br>→で指定する年月分                                                                                                    | 2008/03                         | 外部へ取り出し                 |  |
| F1: 決<br>csystem I<br>記<br>指定日<br>に位置                                                                                                    | 信ロクの表示<br>Peace v1 (KKRL0202)<br>表示中年月 2<br>月指定<br>の最新<br>つけ<br>30日                                                                                                    | をクリック<br>KKR id =<br>008/03<br>前月分<br>29日                                                                                                    | )<br>(保守<br>前々月分<br>28日                                                                                                    | デ <b>ィン</b> (2) 日 (2) 日 (2) H (2) H (2) | 2008/03 V<br>02 V               | 外部へ取り出し<br>ESC:閉じる      |  |
| ド1: 決<br>system  <br>記<br>指定日<br>に位置<br>化一スし                                                                                                    | 信ロクの表示<br>Peace v1 (KKRL0202)<br>表示中年月 2<br>月指定<br>の最新<br>ろけ<br>30日<br>71:Eメールログ:200                                                                                                    | をクリックク<br>KKR id =<br>008/03<br>前月分<br>29日<br>8/03/25 12:03                                                                                                    | )<br>(保守<br>前々月分<br>28日<br>3:07                                                                                                    | デ <b>可)</b><br>→で指定する年月分<br>→で指定する日                                                                                                    | 2008/03 💌<br>02 💌               | 外部へ取り出し<br>ESC:閉じる      |  |
| F1: 決<br>system  <br>記<br>指定目<br>に位置<br>ピース<br>00002 お<br>未送信の                                                                                                    | 信ロクの表示<br>Peace v1 (KKRL0202)<br>月指定<br>の最新<br>つけ<br>30日<br>71:Eメールログ:200<br>次知らせ<br>つめ全て                                                                                                    | セクタクク<br>KKR id =<br>008/03<br>前月分<br>29日<br>8/03/25 12:03                                                                                                    | )<br>(保守<br>前々月分<br>28日<br>3:07                                                                                                    | デ <b>可)</b><br>→で指定する年月分<br>→で指定する日                                                                                                    | 2008/03 💌<br>02 💌               | 外部へ取り出し<br>ESC:閉じる      |  |
| ド1: 決<br>system 1<br>指定語<br>に位ま、<br>ピース<br>いのの2 ネ<br>未送信の<br>本<br>ま<br>(プース、<br>のの2 ネ<br>ま<br>た<br>に<br>し<br>て<br>、<br>、<br>、<br>、<br>、<br>、<br>、<br>、<br>、<br>、<br>、<br>、<br>、                                                                                                    | (言ロクの表示)<br>Peace v1 (KKRL0202)<br>表示中年月 2<br>月指定 当月分<br>の最新 30日<br>71:Eメールログ:200<br>の知らせ<br>つものそて<br>ズ】<br>71:Eメールログ:200<br>71:Eメールログ:200                                                                                                    | をクリックク<br>KKR id =<br>008/03<br>前月分<br>29日<br>18/03/25 12:03                                                                                                    | 前々月分<br>28日<br>3:07<br>::42                                                                                                    | デ <b>可)</b><br>→で指定する年月分<br>→で指定する日                                                                                                    | 2008/03 •<br>02 •               | 外部へ取り出し<br>ESC:閉じる      |  |
| F1:法<br>system  <br>指定日書<br>に位置者<br>につて、<br>20002 ネ<br>未送信の<br>0004 【オ<br>2~一、<br>3~一、<br>1~一、<br>1<br>一、<br>1<br>一、<br>1<br>一<br>1<br>一                                                                                                    | (言ロクの表示)<br>Peace v1 (KKRL0202)<br>表示申年月 2<br>当月分<br>の最新<br>うけ<br>30日<br>71:Eメールログ:200<br>3知らせ<br>ひもの全て<br>ズ]<br>71:Eメールログ:200<br>5知らせ<br>つよの全て<br>ズ]<br>71:Eメールログ:200<br>号:00002 お知らせ<br>の。ま当(その女)<br>ののかっ<br>(たま)(その女)                                                                                                    | をクリックク<br>KKR id =<br>008/03<br>前月分<br>29日<br>8/03/25 12:03<br>8/03/25 13:32                                                                                                    | )<br>(保守<br>前々月分<br>28日<br>3:07<br>::42                                                                                               | F可)<br>→で指定する年月分<br>→で指定する日                                                                                                    | 2008/03 <b>•</b><br>02 <b>•</b> | 外部へ取り出し<br>ESC:閉じる      |  |
| F1:法<br>system 1<br>指定<br>につてまた<br>ののの2 名<br>ののの3<br>につて、れ<br>ののの2<br>に<br>でのの2<br>本<br>ののの2<br>に<br>して、れ<br>ののの2<br>れ<br>し<br>で<br>し<br>て<br>、<br>れ<br>ののの2<br>れ<br>し<br>で<br>、<br>大<br>の<br>ののの2<br>れ<br>し<br>、<br>、<br>れ<br>の<br>の<br>の<br>し<br>、<br>れ<br>の<br>の<br>の<br>し<br>、<br>れ<br>の<br>の<br>の<br>し<br>、<br>れ<br>の<br>の<br>の<br>し<br>、<br>れ<br>の<br>の<br>の<br>の<br>し<br>、<br>れ<br>の<br>の<br>の<br>の<br>し<br>、<br>れ<br>の<br>の<br>の<br>の<br>し<br>、<br>れ<br>の<br>の<br>の<br>し<br>、<br>れ<br>の<br>の<br>の<br>し<br>、<br>れ<br>の<br>の<br>の<br>し<br>、<br>れ<br>い<br>一<br>、<br>れ<br>の<br>の<br>の<br>し<br>、<br>れ<br>し<br>、<br>れ<br>、<br>れ<br>の<br>の<br>し<br>、<br>れ<br>、<br>れ<br>の<br>の<br>の<br>し<br>に<br>し<br>、<br>れ<br>、<br>れ<br>の<br>の<br>し<br>し<br>、<br>れ<br>の<br>の<br>の<br>し<br>に<br>し<br>、<br>れ<br>、<br>れ<br>の<br>の<br>し<br>、<br>れ<br>し<br>、<br>、<br>の<br>の<br>の<br>し<br>に<br>し<br>て<br>、<br>れ<br>の<br>、<br>れ<br>の<br>し<br>、<br>れ<br>の<br>の<br>し<br>、<br>れ<br>、<br>の<br>の<br>し<br>、<br>れ<br>し<br>、<br>れ<br>の<br>の<br>し<br>、<br>れ<br>し<br>、<br>し<br>、<br>、<br>の<br>の<br>し<br>、<br>し<br>、<br>、<br>の<br>し<br>、<br>し<br>、<br>、<br>の<br>し<br>、<br>し<br>、<br>、<br>、<br>の<br>し<br>、<br>、<br>、<br>、<br>、<br>、<br>、<br>、<br>、<br>、<br>、<br>、<br>、                                                                                                    | (言ロクの表示)<br>Peace v1 (KKRL0202)<br>表示中年月 2<br>月指定 当月分<br>の最新 30日<br>71:Eメールログ:200<br>分知らせ<br>つめの全て<br>ズズ<br>71:Eメールログ:200<br>特号:00002 お知らせ<br>年:未送信のもの全て<br>人:0004 【オズ】                                                                                                    | をクリックク<br>KKR id =<br>008/03<br>前月分<br>29日<br>8/03/25 12:03<br>8/03/25 13:32                                                                                                    | )<br>(保<br>前々月分<br>28日<br>3:07<br>3:42                                                                                                | F <b>可)</b><br>→で指定する年月分<br>→で指定する日                                                                                                    | 2008/03 V<br>02 V               | 外部へ取り出し<br>ESC:閉じる      |  |
| F1:法<br>system 1<br>指に ース<br>指に ース<br>12:50002 そ<br>13:50002 そ<br>13:50002 そ<br>13:50002 そ<br>13:50002 そ<br>13:50002 そ<br>13:50002 そ<br>13:50002 そ<br>13:50002 そ<br>13:50002 そ<br>13:50002 そ<br>13:50002 そ<br>13:50002 そ<br>14:50002 そ<br>14:500002 そ<br>14:50002 そ<br>14:50002 年<br>14:50002 年<br>14:50002<br>14:50002<br>14:5000<br>14:50002<br>14:50002<br>14:50002<br>14:50002<br>14:50002<br>14 | (言ロクの表示)<br>Peace v1 (KKRL0202)<br>表示申年月 2<br>当月分<br>の最新<br>つみ<br>71:Eメールログ:200<br>決切らせ<br>ひもの全て<br>ズ]<br>71:Eメールログ:200<br>法切らせ<br>つもの全て<br>ズ]<br>71:Eメールログ:200<br>特:未送信のもの全で<br>4:未送信のもの全で<br>人:0004 [オズ]<br>71:Eメールログ:200<br>特:Eメールログ:200<br>にまくールログ:200                                                                                                    | KKR id =<br>008/03<br>前月分<br>29日<br>8/03/25 12:03<br>8/03/25 13:32<br>8/03/25 13:48                                                                                                    | 前々月分<br>28日<br>3:07<br>2:42<br>3:49                                                                                                   | デ <b>可)</b><br>→で指定する年月分<br>→で指定する日                                                                                                    | 2008/03 <b>•</b><br>02 <b>•</b> | 外部へ取り出し<br>ESC:閉じる      |  |
| F1:<br>(1) (1) (1) (1) (1) (1) (1) (1) (1) (1)                                                                                                    | (言ロクの表示<br>表示中年月 2<br>表示中年月 2<br>月指定 当月分<br>の最新<br>30日<br>71:Eメールログ:200<br>決知らせ<br>つめの全て<br>マズ】<br>71:Eメールログ:200<br>特号:00002 お知らせ<br>4:未送信のもの全て<br>人:0004【オズ】<br>71:Eメールログ:200<br>号:00002 お知らせ<br>4:未送信のものをて<br>人:0004【オズ】<br>71:Eメールログ:200<br>号:00002 お知らせ<br>4:未送信のものを<br>4:未送信のものを<br>4:未送信のものを<br>7                                                                                                    | KKR id =<br>008/03<br>前月分<br>29日<br>18/03/25 12:03<br>18/03/25 13:32<br>18/03/25 13:48<br>(件送信<br>10@ozsystem.                                                                                                    | 前々月分<br>28日<br>3:07<br>3:42<br>3:49                                                                                                   | F <b>可)</b><br>→で指定する年月分<br>→で指定する日                                                                                                    | 2008/03 💌                       | 外部へ取り出し<br>ESC:閉じる      |  |
| T1:<br>system 1<br>指に 一2 その<br>1音 べえ 信 オ<br>い番 イール 出 マ<br>1音 へえ 名 信 オ<br>八番 イー い 出 マ<br>1音 へる 信 オ<br>八番 イー い 出 マ<br>1                                                                                                    | (言ロクの表示)<br>Peace v1 (KKRL0202)<br>表示申年月 2<br>当月分<br>の最新<br>つけ<br>30日<br>71:Eメールログ:200<br>決切らせ<br>71:Eメールログ:200<br>決切らせ<br>71:Eメールログ:200<br>法号:00002 お知らせ<br>4:未送信のもの全て<br>人:0004 [オズ]<br>71:Eメールログ:200<br>号:00002 お知らせ<br>4:未送信のものを 2<br>人:0004 [オズ]point<br>71:Eメールログ:200                                                                                                    | KKR id =<br>008/03<br>前月分<br>29日<br>8/03/25 12:03<br>8/03/25 13:32<br>8/03/25 13:48<br>件送信<br>:10@ozsystem.<br>8/03/25 13:49                                                                                                    | 前々月分<br>28日<br>3:07<br>3:42<br>3:49<br>3:44                                                                                           | デ <b>可)</b><br>→で指定する年月分<br>→で指定する日                                                                                                    | 2008/03                         | 外部へ取り出し<br>ESC:閉じる      |  |
| F1:<br>system 1<br>指に UNORADUEX 条差 ピメタ<br>指に J2000送4 - ル 出 - ル<br>日置 スネ信【オス番伯 - ス 番伯<br>- ル 出 スス番伯                                                                                                    | (言ロクの表示)<br>Peace v1 (KKRL0202)<br>表示申年月 2<br>月指定 当月分<br>の最新 30日<br>71:Eメールログ:2000<br>次知らせ<br>ひもの全て<br>マズ]<br>71:Eメールログ:2000<br>特:00002 お知らせ<br>4:未送信のもの全て<br>人:0004 【オズ】<br>71:Eメールログ:2000<br>特:00002 お知らせ<br>4:未送信のものを 2<br>人:0004 【オズ】point<br>71:Eメールログ:2000<br>特:00002 お知らせ<br>4:た送信のものを 2<br>の0002 お知らせ<br>5:00002 お知らせ<br>5:00002 5:0000<br>5:00004 [オズ]<br>5:00004 [オズ]<br>5:00000 [オ<br>5:00000]<br>5:00000 [オ<br>5:00000 [オ<br>5:00000]<br>5:00000 [オ<br>5:00000]<br>5:000000 [オ<br>5:00000]<br>5:00000 [オ<br>5:000000]<br>5:00000 [オ<br>5:00000]<br>5:00000 [オ<br>5:000000]<br>5:00000 [オ<br>5:00000]<br>5:00000 [オ<br>5:00000]<br>5:00000 [オ<br>5:00000]<br>5:00000 [オ<br>5:00000]<br>5:00000 [オ<br>5:00000]<br>5:00000 [オ<br>5:00000]<br>5:00000 [オ<br>5:00000]<br>5:00000 [オ<br>5:00000]<br>5:00000 [オ<br>5:00000]<br>5:000000 [3:00000]<br>5:00000 [3:00000]<br>5:000000 [3:000000]<br>5:000000000000000000000000000000000000                                                                                                    | セクタククク<br>KKR id =<br>008/03<br>前月分<br>29日<br>18/03/25 12:03<br>18/03/25 13:32<br>18/03/25 13:48<br>(件送信<br>:10:@ozsystem.<br>18/03/25 13:49<br>(件)送信                                                                                                    | 前々月分<br>28日<br>3:07<br>3:42<br>3:49<br>3:19<br>9:44                                                                                   | F <b>可)</b><br>→で指定する年月分<br>→で指定する日                                                                                                    | 2008/03 💌                       | 外部へ取り出し<br>ESC:閉じる      |  |
| F1: system 1 1: 1: 2: 2: 2: 2: 2: 2: 2: 2: 2: 2: 2: 2: 2:                                                                                                    | (言ロクの表示)<br>Peace v1 (KKRL0202)<br>表示申年月 2<br>当月分<br>の最新<br>うみ<br>うみ<br>71:Eメールログ:200<br>決切らせ<br>ひもの全て<br>ズ】<br>71:Eメールログ:200<br>時ののの2 お知らせ<br>4:未送信のものを2<br>人:0004 [オズ]<br>71:Eメールログ:200<br>時号:00002 お知らせ<br>4:未送信のものを2<br>人:0004 [オズ]<br>point<br>71:Eメールログ:200<br>時ののの2 お知らせ<br>年:未送信のものを2<br>人:0004 [オズ]point<br>71:Eメールログ:200<br>時ののの2 お知らせ<br>年:未送信のものを2<br>人:0004 [オズ]point                                                                                                    | を / ジ ジ ジ ジ ジ ジ ジ ジ ジ ジ ジ ジ ジ ジ ジ ジ ジ ジ                                                                                                    | 前々月分<br>28日<br>3:07<br>3:42<br>3:49<br>9:44<br>jp                                                                                     | デ <b>可)</b><br>→で指定する年月分<br>→で指定する日                                                                                                    | 2008/03                         | 外部へ取り出し<br>ESC:閉じる      |  |
| F1: system 1 指に 200末00ビメ条差ピメ条差 ピメ条差 11: 元 11: 11: 11: 12: 12: 12: 12: 12: 12: 12:                                                                                                    | (言ロクの表示)<br>Peace v1 (KKRL0202)<br>表示申年月 2<br>明指定 当月分<br>の最新 30日<br>71:Eメールログ:2000<br>次知らせ<br>つめの全て<br>マズ]<br>71:Eメールログ:2000<br>特号:00002 お知らせ<br>4:未送信のもの全て<br>人:0004 【オズ】<br>71:Eメールログ:2000<br>特号:00002 お知らせ<br>4:未送信のものを 2<br>人:0004 【オズ】point<br>71:Eメールログ:2000<br>特号:00002 お知らせ<br>4:未送信のものを 2<br>人:0004 【オズ】point<br>71:Eメールログ:2000<br>特号:00002 お知らせ<br>4:未送信のものを 2<br>人:0004 【オズ】point<br>71:Eメールログ:2000<br>71:Eメールログ:2000                                                                                                    | KKR id =<br>008/03<br>前月分<br>29日<br>8/03/25 12:03<br>8/03/25 13:32<br>8/03/25 13:48<br>(件送信<br>:10@ozsystem.<br>8/03/25 13:49<br>(件送信<br>:10@ozsystem.<br>8/03/25 13:49<br>(件送信<br>:10@ozsystem.<br>8/03/25 14:04                                                                                                    | 前々月分<br>28日<br>3:07<br>3:42<br>3:49<br>3:44<br>jp<br>3:44                                                                             | F <b>可)</b><br>→で指定する年月分<br>→で指定する日                                                                                                    | 2008/03                         | 外部へ取り出し<br>ESC:閉じる      |  |
| F1 system 1 1200未00ピメ条差ピメ条差 ピメ条差 ピメモン 11 11 11 12000000000000000000000000000                                                                                                    | (言ロクの表示)<br>Peace v1 (KKRL0202)<br>表示甲年月 2<br>当月分<br>の最新<br>つけ<br>30日<br>71:Eメールログ:200<br>決切らせ<br>ひもの全て<br>ズ]<br>71:Eメールログ:200<br>号:00002 お知らせ<br>4:未送信のものを 2<br>人:0004 [オズ]<br>71:Eメールログ:200<br>号:00002 お知らせ<br>4:未送信のものを 2<br>人:0004 [オズ]<br>71:Eメールログ:200<br>号:00002 お知らせ<br>4:未送信のものを 2<br>人:0004 [オズ]point<br>71:Eメールログ:200<br>号:00002 お知らせ<br>名:0004 [オズ]point<br>71:Eメールログ:200<br>号:00002 お知らせ<br>名:地送信のものを 2<br>人:0004 [オズ]point                                                                                                    | セクタククク<br>KKR id =<br>008/03<br>前月分<br>29日<br>8/03/25 12:03<br>8/03/25 13:32<br>18/03/25 13:48<br>件送信<br>10:@ ozsystem.<br>18/03/25 13:49<br>(件送信<br>10:@ ozsystem.<br>18/03/25 13:49<br>(件送信<br>10:@ ozsystem.<br>18/03/25 14:04<br>(件)送信                                                                                                    | 前々月分<br>28日<br>3:07<br>3:42<br>3:49<br>9:44<br>jp<br>1:44<br>jp<br>2:44                                                               | デ <b>可)</b><br>→で指定する年月分<br>→で指定する日                                                                                                    | 2008/03                         | 外部へ取り出し<br>ESC:閉じる      |  |
| F1 system 1 指に 200末20ビメ条差ピメ条差 ピメ条差 ピメ条差 ビメ条差 ビメ条差 ビメ条差 ビメ キョン 日香 スネ信 オス番イ ハール 出 スモイ 出天 一日香 スネ信 オス番イ スモイ                                                                                                    | (言ロクの表示)<br>Peace v1 (KKRL0202)<br>表示申年月 2<br>明指定 当月分<br>の最初<br>71:Eメールログ:2000<br>決知らせ<br>つめの全て<br>マズ]<br>71:Eメールログ:2000<br>特:00002 お知らせ<br>4:未送信のもの全て<br>人:0004 【オズ】<br>71:Eメールログ:2000<br>特:00002 お知らせ<br>4:未送信のものを 2<br>人:0004 【オズ】point<br>71:Eメールログ:2000<br>特:00002 お知らせ<br>4:未送信のものを 2<br>人:0004 【オズ】point<br>71:Eメールログ:2000<br>特:00002 お知らせ<br>4:未送信のものを 2<br>人:0004 【オズ】point<br>71:Eメールログ:2000<br>特:00002 お知らせ<br>4:未送信のものを 2<br>人:0004 【オズ】point<br>71:Eメールログ:2000<br>特:00002 お知らせ<br>4:未送信のものを 2<br>人:0004 【オズ】point<br>71:Eメールログ:2000<br>特:00002 お知らせ<br>71:Eメールログ:2000<br>71:Eメールログ:2000<br>71:E                                                                                                    | <ul> <li>KKR id =</li> <li>008/03</li> <li>前月分</li> <li>29日</li> <li>29日</li> <li>8/03/25 12:03</li> <li>8/03/25 13:32</li> <li>8/03/25 13:48</li> <li>(件送信</li> <li>10@ozsystem.</li> <li>8/03/25 13:49</li> <li>(件送信</li> <li>10@ozsystem.</li> <li>8/03/25 14:04</li> <li>(件送信</li> <li>10@ozsystem.</li> </ul>                                                                                                    | 前々月分<br>28日<br>3:07<br>3:42<br>3:49<br>9:44<br>jp<br>9:44<br>jp<br>4:44<br>jp                                                         | F <b>可)</b><br>→で指定する年月分<br>→で指定する日                                                                                                    | 2008/03                         | 外部へ取り出し<br>ESC:閉じる      |  |
| F1 system 1 200未00ビメ条差ビメ条差 ピメ条差00ビメ条差・ピメ条差 200送4 - ル 出 - ル 出 200 - 11:500 - 12:500 - 12:5000 - 12:500 - 12:500 - 12:500 - 12:5000 - 12:5000 - 12:                                                                                                    | (言ロクの表示)<br>Peace v1 (KKRL0202)<br>表示甲年月 2<br>当月分<br>30日<br>30日<br>71:Eメールログ:200<br>5月5世<br>5月5世<br>5月5世<br>5月5世<br>5月5世<br>5月5世<br>5月5世<br>5月500002 お知らせ<br>4:未送信のものを 2<br>人:0004 【オズ】point<br>71:Eメールログ:200<br>5号:00002 お知らせ<br>4:未送信のものを 2<br>人:0004 【オズ】point<br>71:Eメールログ:200<br>5号:00002 お知らせ<br>4:未送信のものを 2<br>人:0004 【オズ】point<br>71:Eメールログ:200<br>5号:00002 お知らせ<br>4:未送信のものを 2<br>人:0004 【オズ】point<br>71:Eメールログ:200<br>5号:00002 お知らせ<br>4:未送信のものを 2<br>人:0004 【オズ】point<br>71:Eメールログ:200<br>5号:00002 お知らせ<br>4:未送信のものを 2<br>人:0004 【オズ】point<br>71:Eメールログ:200<br>5号:00002 お知らせ<br>71:Eメールログ:200<br>5号:00002 お知らせ<br>7]<br>7]<br>7]<br>7]<br>7]<br>7]<br>7]<br>7]<br>7]<br>7]                                                                                                    | セクタククク<br>KKR id =<br>008/03<br>前月分<br>29日<br>18/03/25 12:03<br>18/03/25 13:32<br>18/03/25 13:48<br>件送信<br>10@ozsystem.<br>18/03/25 13:49<br>件送信<br>10@ozsystem.<br>10@ozsystem.<br>10@ozsystem.<br>10@ozsystem.<br>10@ozsystem.<br>10@ozsystem.<br>10@ozsystem.<br>10@ozsystem.<br>10@ozsystem.<br>10@ozsystem.<br>10@ozsystem.<br>10@ozsystem.<br>10@ozsystem.<br>10@ozsystem.<br>100001                                                                                                    | 前々月分<br>28日<br>3:07<br>3:42<br>3:49<br>9:44<br>jp<br>4:44<br>jp<br>4:44<br>jp<br>1:0000                                               | P 7 12 (2 fi 0) ロ )<br>F可)<br>→で指定する年月分<br>→で指定する日                                                                                                    | 2008/03                         | 外部へ取り出し<br>ESC:閉じる      |  |
| F1 system 1 200未00ピメ条差ピメ条差 ピメ条差 ピメ条差 2000送4 - ル 出 - ル 出 - ル 出 - ル 出 - ル 出 - 1001/2012/2012/2012/2012                                                                                                    | (言ロクの表示)<br>Peace v1 (KKRL0202)<br>表示中年月 2<br>月指定 9月分<br>の最初<br>71:Eメールログ:200<br>沙切らせ<br>からせ<br>からせ<br>71:Eメールログ:200<br>特号:00002 お知らせ<br>4:未送信のもの全て<br>7.7]<br>71:Eメールログ:200<br>特号:00002 お知らせ<br>4:未送信のものを2<br>人:0004 【オズ】point<br>71:Eメールログ:200<br>特号:00002 お知らせ<br>4:未送信のものを2<br>人:0004 【オズ】point<br>71:Eメールログ:200<br>特号:00002 お知らせ<br>4:未送信のものを2<br>人:0004 【オズ】point<br>71:Eメールログ:200<br>特:00002 お知らせ<br>4:未送信のものを2<br>人:0004 【オズ】point<br>71:Eメールログ:200<br>500002 お知らせ<br>4:未送信のものを2<br>人:0004 【オズ】point<br>71:Eメールログ:200<br>500002 お知らせ<br>4:未送信のものを2<br>人:0004 【オズ】point<br>71:Eメールログ:200<br>51:0002 お知らせ<br>71:Eメールログ:200<br>71:Eメールログ:200<br>71:E                                                                                                    | <ul> <li>KKR id =</li> <li>008/03</li> <li>前月分</li> <li>29日</li> <li>8/03/25 12:03</li> <li>8/03/25 13:32</li> <li>8/03/25 13:32</li> <li>8/03/25 13:48</li> <li>件送信</li> <li>10@ozsystem.</li> <li>8/03/25 13:49</li> <li>件送信</li> <li>10@ozsystem.</li> <li>8/03/25 14:04</li> <li>件送信</li> <li>10@ozsystem.</li> <li>200001</li> <li>不備 200003</li> <li>不備 200006</li> </ul>                                                                                                    | 前々月分<br>28日<br>3:07<br>3:42<br>3:49<br>3:44<br>3:44<br>3:44<br>3:44<br>3:44<br>3:44                                                   | P 7 7 2 1 1 0 7 1 7<br>F可)<br>→で指定する年月分<br>→で指定する日                                                                                                    | 2008/03                         | 外部へ取り出し<br>ESC:閉じる      |  |
| F1 system 1<br>200未00ビメ条差・ピメ条差・ピメ条差の08/03/2<br>11 11 12 12 10 10 10 10 10 10 10 10 10 10 10 10 10                                                                                                    | (言ロクの表示)<br>Peace v1 (KKRL0202)<br>表示甲年月 2<br>男指定 当月分<br>の最新 30日<br>71: Eメールログ: 200<br>うけ 30日<br>71: Eメールログ: 200<br>5日: 00002 お知らせ<br>や: 未送信のものを 2<br>人:0004 【オズ】<br>71: Eメールログ: 200<br>特号: 00002 お知らせ<br>4: 未送信のものを 2<br>人:0004 【オズ】poing<br>71: Eメールログ: 200<br>特号: 00002 お知らせ<br>4: 未送信のものを 2<br>人:0004 【オズ】poing<br>71: Eメールログ: 200<br>特号: 00002 お知らせ<br>4: 未送信のものを 2<br>人: 0004 【オズ】poing<br>71: Eメールログ: 200<br>行: Eメールログ: 200<br>行: 00002 お知らせ<br>4: 未送信のものを 2<br>人: 0004 【オズ】poing<br>71: Eメールログ: 200<br>5日: 0002 お知らせ<br>4: 未送信のものを 2<br>人: 0004 【オズ】poing<br>71: Eメールログ: 200<br>51: 0002 お知らせ<br>71: Eメールログ: 200<br>51: 0004 【オズ】poing<br>71: Eメールログ: 200<br>51: 0002 お知らせ<br>71: Eメールログ: 200<br>51: 0004 【オズ】poing<br>71: Eメールログ: 200<br>51: 0002 お知らせ<br>71: Eメールログ: 200<br>51: 0002 お知らせ<br>71: Eメールログ: 200<br>51: 0002 お知らせ<br>71: Eメールログ: 200<br>51: 0002 お知らせ<br>71: Eメールログ: 200<br>51: 0002 お知らせ<br>71: Eメールログ: 200<br>51: 00002 お知らせ<br>71: Eメールログ: 200<br>51: 00002 お知らせ<br>71: Eメールログ: 200<br>51: 00002 お知らせ<br>71: Eメールログ: 200<br>51: 00002 お知らせ<br>71: Eメールログ: 200<br>51: 00002 お知らせ<br>71: Eメールログ: 200<br>51: 00002 お知らせ<br>71: E<br>71: E<br>71: | セックックク<br>KKR id =<br>008/03<br>前月分<br>29日<br>18/03/25 12:03<br>18/03/25 13:32<br>18/03/25 13:43<br>件送信<br>10@ozsystem.<br>10@ozsystem.<br>10@ozsystem.<br>10@ozsystem.<br>10@ozsystem.<br>10@ozsystem.<br>10@ozsystem.<br>10@ozsystem.<br>10@ozsystem.<br>10@ozsystem.<br>10@ozsystem.<br>10@ozsystem.<br>10@ozsystem.<br>10@ozsystem.<br>10.0001<br>不備 2000013                                                                                                    | ) G C (<br>(保守<br>前々月分<br>28日<br>3:07<br>3:42<br>3:49<br>9:44<br>jp<br>4:44<br>jp<br>4:44<br>jp<br>2:44                               | F <b>可)</b><br>→で指定する年月分<br>→で指定する日                                                                                                    | 2008/03                         | 外部へ取り出し<br>ESC:閉じる      |  |
| F1 system 1 200未00ピメ条差ピメ条差 ピメ条差 ピメ条差 2000送4 - ル 出 - ル 出 - ル 出 - ル 出 - 1008/03/2 - ス - 100 - 100 - 10                                                                                                    | (言ロクの表示)<br>Peace v1 (KKRL0202)<br>表示申年月 2<br>明指定 9月分<br>30日<br>71:Eメールログ:200<br>決切らせ<br>71:Eメールログ:200<br>決切らせ<br>71:Eメールログ:200<br>号:00002 お知らせ<br>4:未送信のもの全て<br>7.2]<br>71:Eメールログ:200<br>号:00002 お知らせ<br>4:未送信のものを 2<br>人:0004 【オズ】point<br>71:Eメールログ:200<br>号:00002 お知らせ<br>4:未送信のものを 2<br>人:0004 【オズ】point<br>71:Eメールログ:200<br>号:00002 お知らせ<br>4:未送信のものを 2<br>人:0004 【オズ】point<br>71:Eメールログ:200<br>号:00002 お知らせ<br>4:未送信のものを 2<br>人:0004 【オズ】point<br>71:Eメールログ:200<br>そ:未送信のものを 2<br>人:0004 【オズ】point<br>71:Eメールログ:200<br>5:14:04:44 アドレズ<br>25:14:04:44 アドレズ<br>25:14:04:44 アドレズ<br>25:14:04:44 アドレズ<br>25:14:04:44 アドレズ<br>25:14:04:44 アドレズ<br>71:Eメールログ:200                                                                                                    | <ul> <li>KKR id =</li> <li>008/03</li> <li>前月分</li> <li>29日</li> <li>8/03/25 12:03</li> <li>8/03/25 13:32</li> <li>8/03/25 13:48</li> <li>(件送信</li> <li>10@ ozsystem.</li> <li>8/03/25 13:49</li> <li>(件送信</li> <li>10@ ozsystem.</li> <li>8/03/25 14:04</li> <li>(件送信</li> <li>10@ ozsystem.</li> <li>200001</li> <li>不備 200003</li> <li>不備 200001</li> <li>不備 200001</li> <li>不備 200001</li> <li>不備 200001</li> </ul>                                                                                                    | 前々月分<br>28日<br>3:07<br>3:42<br>3:49<br>3:44<br>1<br>1<br>1<br>1<br>1<br>1<br>1<br>1<br>1<br>1<br>1<br>1<br>1<br>1<br>1<br>1<br>1<br>1 | - アーカン 送出 (0) ビッ<br>デ <b>可)</b><br>→で指定する年月分<br>→で指定する日                                                                                                    | 2008/03                         | 外部へ取り出し<br>ESC:閉じる      |  |
| F1 system 200未00ピメ条差ピメ条差 ピメ条差08/08/08/08/2メール 出 マル 出 マル 出る3/2/2メール 出 マル 出 マール 出る3/2/2メール 出 マル 出 ス番( ア・108/08/03/2 ス番( 108/08/03/2 ス番( 2、1番( 2、1番( 2、1番( 2、1番)                                                                                                    | (言ロクの表示)<br>Peace v1 (KKRL0202)<br>表示申年月 2<br>当月分<br>30日<br>71:Eメールログ:200<br>5知らせ<br>ひあの全て<br>マズ]<br>71:Eメールログ:200<br>5号:00002 お知らせ<br>4:未送信のもの全て<br>大:0004 [オズ]<br>71:Eメールログ:200<br>5号:00002 お知らせ<br>4:未送信のものを 2<br>人:0004 [オズ] poing<br>71:Eメールログ:200<br>5号:00002 お知らせ<br>4:未送信のものを 2<br>人:0004 [オズ] poing<br>71:Eメールログ:200<br>5号:00002 お知らせ<br>4:未送信のものを 2<br>人:0004 [オズ] poing<br>71:Eメールログ:200<br>5号:00002 お知らせ<br>4:未送信のものを 2<br>人:0004 [オズ] poing<br>71:Eメールログ:200<br>500002 お知らせ<br>4:未送信のものを 2<br>人:0004 [オズ] poing<br>71:Eメールログ:200<br>500002 お知らせ<br>4:未送信のものを 2<br>人:0004 [オズ] poing<br>71:Eメールログ:200<br>55 14:04:44 アドレズ<br>25 14:04:44 アドレズ<br>25 14:04:44 アド                                                                                                    | セクタククク<br>KKR id =<br>008/03<br>前月分<br>29日<br>18/03/25 12:03<br>18/03/25 13:32<br>18/03/25 13:43<br>件送信<br>10@ ozsystem.<br>10@ ozsystem.<br>1 | ) G C (<br>(保雪<br>前々月分<br>28日<br>3:07<br>3:42<br>3:49<br>9:44<br>jp<br>9:44<br>jp<br>9:44<br>jp<br>9:44<br>jp<br>9:44<br>3:5<br>3:41  | P 7 7 送信のビク<br>F可)<br>→で指定する年月分<br>→で指定する日                                                                                                    | 2008/03                         | 外部へ取り出し<br>ESC:閉じる<br>▲ |  |

| 保守メニュー     |                    |  |
|------------|--------------------|--|
| IDの登録修正    |                    |  |
| タックシール用紙設定 |                    |  |
| データのリストア   |                    |  |
| 件数の確認      |                    |  |
|            | ピースについて<br>拡張機能の取込 |  |
|            |                    |  |
|            |                    |  |
|            |                    |  |
|            |                    |  |

保守メニューの 「件数確認」をクリックすると、下記のように件数を表示できるように しました。

| IDの登録修正         タックシール用紙設定         データのリストア         (件数の確認)         ピースについて         拡張機能の取込         各種件数         お客様情報       53 件         ポイント履歴情報       1,136 件         発送DM件数       82 件 |
|----------------------------------------------------------------------------------------------------|
| IDの登録修正         タックシール用紙設定         データのリストア         作数の確認         ピースについて         拡張機能の取込         各種件数         お客様情報       53 件         ポイント履歴情報       1,136 件         発送DM件数       82 件   |
| IDの登録修正         タックシール用紙設定         データのリストア         (件数の確認         ピースについて         拡張機能の取込         各種件数         お客様情報       53 件         ポイント履歴情報       1,136 件         発送DM件数       82 件  |
| データのリストア         (件数の確認)         ピースについて<br>拡張機能の取込         各種件数         お客様情報       53 件<br>ポイント履歴情報         パイント履歴情報       1,136 件<br>発送DM件数                                             |
| 件数の確認       ピースについて<br>拡張機能の取込       各種件数       お客様情報       53 件       ポイント履歴情報       1,136 件       発送DM件数     82 件                                                                        |
| ビースについて<br>拡張機能の取込       各種件数       お客様情報       53 件       ポイント履歴情報       1,136 件       発送DM件数     82 件                                                                                    |
| 各種件数<br>お客様情報 53 件<br>ポイント履歴情報 1,136 件<br>発送DM件数 82 件                                                                                                    |
| ポイント履歴情報 1,136 件<br>発送DM件数 82 件                                                                                                    |
| 発送DM件数 82 件                                                                                                    |
|                                                                                                    |
| 送信メール数 56件                                                                                                    |